## 令和4年度

個 別 デッサン 指 導 申 込 み マ ニ ュ ア ル (ユーザー登録からコンビニ印刷) 【パソコン版】

| ↓ 「只有5-3                                                                                                    | 芸術高等学校<br>Kyoto Art Senior High Sch                                                                                                    | 校<br>hool                                                                                                    |                                                       |                                                                                                    |                                                                                                    |                                                                                                    |                                                                |                                                                                                    |                            |                  |    |  |
|----------------------------------------------------------------------------------------------------|----------------------------------------------------------------------------------------------------|----------------------------------------------------------------------------------------------------|-------------------------------------------------------|----------------------------------------------------------------------------------------------------|----------------------------------------------------------------------------------------------------|----------------------------------------------------------------------------------------------------|----------------------------------------------------------------|----------------------------------------------------------------------------------------------------|----------------------------|------------------|----|--|
| 京都芸術高等学校のイベント一覧                                                                                                    |                                                                                                    |                                                                                                    |                                                       |                                                                                                    |                                                                                                    |                                                                                                    | ~~                                                             |                                                                                                    |                            | 111 上 14         |    |  |
| 各イベントの内容につい<br>※ 「利用規約」をご確認                                                                                                    | 各イベントの内容については、「詳細」ボタンよりご確認いただけます。<br>※「利用規約」をご確認いただいたのち、ご利用ください。                                                                                                    |                                                                                                    |                                                       |                                                                                                    |                                                                                                    |                                                                                                    |                                                                | フー                                                                                                  | ・ツル                        | /を杉              | 男  |  |
|                                                                                                    | ログインして申込き                                                                                                    | t)                                                                                                    |                                                       |                                                                                                    |                                                                                                    |                                                                                                    | さ                                                              | せて                                                                                                  | [クリ                        | ック               |    |  |
|                                                                                                    |                                                                                                    | (פינאס                                                                                                    |                                                       |                                                                                                    |                                                                                                    |                                                                                                    |                                                                |                                                                                                    |                            |                  |    |  |
| 個別テツサン指導                                                                                                    | • 個別人試相談会                                                                                                    |                                                                                                    |                                                       |                                                                                                    |                                                                                                    |                                                                                                    |                                                                |                                                                                                    |                            |                  |    |  |
| <ul> <li>イベント名</li> <li>個別デッサン指導・個別.</li> </ul>                                                                                                    | <b>日時</b><br>入武 -                                                                                                    | 甲込                                                                                                    | 受付期間<br>2022/09/15(木                                  | <b>概要</b><br>) 鉛筆:                                                                                                    | シサンの個別指                                                                                                    | 涟।                                                                                                    | 受付                                                             | 詳細                                                                                                  |                            |                  |    |  |
| 相談会                                                                                                    |                                                                                                    |                                                                                                    | 00:00<br>~<br>2023/01/08 (日                           | //笑術<br>個別5<br>) 17:00 間、帯で<br>希望<br>8<br>まで申込<br>しまで                                                                                 | 科教員が30分<br>います。<br>いうの<br>いの<br>のの<br>のの<br>のの<br>のの<br>のの<br>のの<br>のの<br>で<br>だ<br>こ<br>の<br>に<br>の<br>に<br>の<br>し<br>の<br>し<br>の<br>し<br>の<br>し<br>の<br>し<br>の<br>し<br>の<br>し<br>の<br>し<br>の<br>し<br>の<br>し<br>の<br>た<br>し<br>で<br>だ<br>で<br>だ<br>で<br>、<br>で<br>た<br>し<br>ま<br>し<br>し<br>つ<br>た<br>し<br>ま<br>し<br>し<br>つ<br>た<br>し<br>た<br>で<br>だ<br>こ<br>す<br>の<br>の<br>の<br>で<br>だ<br>こ<br>す<br>し<br>の<br>し<br>の<br>た<br>し<br>ま<br>し<br>し<br>た<br>し<br>っ<br>し<br>つ<br>た<br>し<br>た<br>し<br>ま<br>し<br>し<br>た<br>し<br>で<br>だ<br>こ<br>す<br>ず<br>い<br>し<br>た<br>こ<br>す<br>で<br>た<br>こ<br>す<br>で<br>た<br>こ<br>す<br>し<br>こ<br>ち<br>ず<br>し<br>こ<br>ち<br>ず<br>し<br>こ<br>ち<br>で<br>た<br>こ<br>す<br>し<br>に<br>う<br>い<br>し<br>た<br>ち<br>ず<br>し<br>こ<br>ち<br>づ<br>し<br>こ<br>う<br>し<br>こ<br>う<br>し<br>こ<br>う<br>し<br>こ<br>う<br>し<br>こ<br>う<br>し<br>こ<br>う<br>し<br>こ<br>う<br>し<br>こ<br>う<br>し<br>こ<br>う<br>し<br>こ<br>う<br>し<br>こ<br>う<br>し<br>こ<br>う<br>う<br>し<br>こ<br>う<br>う<br>し<br>こ<br>う<br>う<br>し<br>こ<br>う<br>う<br>し<br>こ<br>う<br>う<br>し<br>つ<br>し<br>つ<br>し<br>つ<br>し<br>つ<br>こ<br>う<br>う<br>し<br>つ<br>し<br>つ<br>う<br>つ<br>し<br>つ<br>う<br>つ<br>し<br>つ<br>し<br>つ<br>し<br>つ<br>う<br>つ<br>し<br>つ<br>う<br>う<br>う<br>う<br>う<br>う<br>う<br>う<br>う<br>う<br>う<br>つ<br>し<br>つ<br>う<br>う<br>つ<br>し<br>つ<br>う<br>つ<br>し<br>つ<br>う<br>つ<br>し<br>つ<br>う<br>つ<br>し<br>つ<br>う<br>つ<br>う<br>つ<br>し<br>つ<br>つ<br>つ<br>つ<br>つ<br>つ<br>つ<br>つ<br>つ<br>つ<br>つ<br>つ<br>つ                                                                                                    | 間個別にレッスン   //<br>9:00~16:00<br>(けます。ご都合の良い<br>い。(個別入試相談会<br>。)<br>開催期間中、お1人2<br>いただきます。2回目<br>終了後となります。<br>17:00までにお服                                                                                                    | /<br>)の時<br>)は<br>2回<br>の<br>(おい                               |                                                                                                    |                            |                  |    |  |
|                                                                                                    |                                                                                                    |                                                                                                    |                                                       | 開催E<br>12月<br>(土)<br>9日                                                                                                    | 3日(土)・1<br>・24日(土)<br>(月祝)                                                                                                    | 0日(土)・17日<br>・1月8日(日)・1                                                                                                    | .月                                                             |                                                                                                    |                            |                  |    |  |
| オープンスクール                                                                                                    | ・入試説明会                                                                                                    |                                                                                                    |                                                       |                                                                                                    |                                                                                                    |                                                                                                    |                                                                |                                                                                                    |                            |                  |    |  |
| ■現在表示できるイベン                                                                                                    | ントはありません                                                                                                    |                                                                                                    |                                                       |                                                                                                    |                                                                                                    |                                                                                                    |                                                                |                                                                                                    |                            |                  |    |  |
| 個別入試相談会                                                                                                    |                                                                                                    |                                                                                                    |                                                       |                                                                                                    |                                                                                                    |                                                                                                    |                                                                |                                                                                                    |                            |                  |    |  |
| ■現在表示できるイベン                                                                                                    | ントはありません                                                                                                    |                                                                                                    |                                                       |                                                                                                    |                                                                                                    |                                                                                                    |                                                                |                                                                                                    |                            |                  |    |  |
| 🖉 miraicompass<br>🗉 💼                                                                                                    |                                                                                                    |                                                                                                    |                                                       |                                                                                                    |                                                                                                    | お問合せ先 。                                                                                                    | よくある質問                                                         | 特商法に基づく表示<br>利用規約 推奨撮り                                                                              | T.                         |                  |    |  |
| <ul> <li>miraicompass</li> <li>面面</li> <li>点面</li> </ul>                                                                                                    | 芸術高等学材                                                                                                    | 绞                                                                                                    |                                                       |                                                                                                    |                                                                                                    | お開会せ先 。                                                                                                    | よくある質問                                                         | 特商法に基づく表示<br>利用規約 推奨環境                                                                              | 2                          |                  |    |  |
| <ul> <li>miraicompass</li> <li>面面</li> <li>京都芸物高等等</li> </ul>                                                                                                    | 芸術高等学れ<br>Kyoto Art Senior High Sch                                                                                                    | 校<br>hool<br>込へようこそ                                                                                                    |                                                       |                                                                                                    |                                                                                                    | お随合せ先 。                                                                                                    | よくある質問                                                         | 特商法に基づく表現利用規約 推奨環境                                                                                  |                            |                  |    |  |
| <ul> <li>miraicompass</li> <li>面面</li> <li>京都芸術高等等</li> </ul>                                                                                                    | 芸術高等学材<br>Kyoto Art Senior High Sel<br>学校のイベント申                                                                                                    | <mark>咬</mark><br>hood<br>込へようこそ                                                                                          |                                                       | 芝枝からのお                                                                                                    | 18tt                                                                                                    | お開合せ先 。                                                                                                    | よくある質問                                                         | 特商法に基づく表<br>利用規約 摧毀環切                                                                               |                            |                  |    |  |
| <ul> <li>miraicompass</li> <li>面面</li> <li>京都芸術高等者</li> <li>(はじめて手根され<br/>シープロ(メ<br/>をクリックレー・<br/>miraicompas<br/>ィンにお進み・</li> </ul>                                                                                                    | 芸術高等学材<br>Kyoto Art Senior High Sci<br>ジ校のイベント申<br>ールアドレス)をはじめて<br>てください。<br>55イトでmcID (共通ID)<br>ください。                                                                                                    | bool<br>込へようこそ<br>で登録される方は、<br>)として登録された                                                                                  | 下のボタン<br>方は、ログ                                        | 学校からのお3<br>①ご覧装いた<br>-ネット担約<br>②同じユーザ<br>ニューの「受                                                                                       | 10らせ<br>だいたユーザ10<br>10版で使用でき<br>20で2名以上ご3<br>9年14報変更」。                                                                                                    | お時合せ先 。<br>(メールアドレス)は、<br>す。<br>2録される場合は、1,<br>59追知登録してくださ                                                                                                    | よくある質問<br>、イベント予約<br>人目のご登録後<br>さい。                            | 特商法に基づく表現<br>利用規約 推奨環制<br>およびインタ<br>、 画面右上メ                                                         |                            |                  |    |  |
| <ul> <li>miraicompass</li> <li>面面</li> <li>京都芸術高等会</li> <li>ばはじめて手懸され</li> <li>ューザロ(メ<br/>をクリッタクレ・</li> <li>miraicompas<br/>インにお進み・</li> <li>はじめての方は、</li> </ul>                                                                                                    | 芸術高等学れ<br>Kyoto Art Senior High Sci<br>学校のイベント申<br>ールアドレス)をはじめて<br>てください。<br>まげイトでmcID(共通ID)<br>ください。                                                                                                    | bool<br>込へようこそ<br>C登録される方は、<br>)として登録された                                                                                  | 下のボタン<br>方は、ログ                                        | 学校からのお3<br>①ご覧能の<br>- ネット出版<br>②同じユーザ<br>ニューの「受<br>システムに聞う<br>システムに聞う                                                                 | ロらせ<br>5いたユーザID<br>500できま<br>DTC 2 谷以上で<br>2 谷山でき<br>マ 2 谷以上で<br>1 谷よが知らせ<br>たがわらせまた                                                                                                    | お時合せ先 。<br>(メールアドレス) (よ<br>です。<br>) 時違い登録してくださ<br>) ません                                                                                                    | よくある質問<br>、 イベント予約<br>人目のご登録後<br>さい。                           | 特商法に基づく表現<br>利用規約 推奨環制<br>およびインタ<br>、 画面右上メ                                                         |                            |                  |    |  |
| <ul> <li>miraicompass</li> <li>面面</li> <li>京都芸術高等当</li> <li>はじめて手様され、<br/>シーケ切(メ<br/>をクリックレ<br/>・ miraicompas</li> <li>はじめて手様され、<br/>シーケ切(メ<br/>をクリックレ<br/>・ miraicompas</li> <li>はしめて手様され、<br/>シーケ切(よ<br/>をクリックレ</li> <li>12-サゴの(メ<br/>モグリックレ</li> <li>12-サゴの(メ<br/>モグリックレ</li> <li>12-サゴの(メ<br/>モグリックレ)</li> </ul>                                                                                                    | 芸術高等学材<br>Kyoto Art Senior High Sci<br>Ž校のイベント申<br>コルアドレス)をはじめて<br>てください。<br>55 イト「で加口D (共通ID)<br>ください。<br>55 イト「で加口D (共通ID)<br>ください。                                                                                                    | 校内の目前の目前の目前の目前の目前の目前の目前の目前の目前の目前の目前の目前の目前の                                                                                | Fのボタン<br>方は、ログ                                        | 学校からのおり<br>①ご登録いた<br>ーネット出題<br>ューの「受<br>システムに間"<br>システムに問                                                                             | 口らせ<br>さいたユーザID<br>の際に使用できま<br>のでえる以上ごう<br>が知らせ<br>はあり<br>わか知らせはあり                                                                                                    | お開合せ先 。<br>(メールアドレス)は。<br>(メールアドレス)は。<br>(メールアドレス)は。<br>(メールアドレス)は。<br>(メールアドレス)は。<br>(メールアドレス)は、<br>(メールアドレス)は、<br>(メール)は、<br>(メール)は、<br>(メー)は、<br>(メー)は、<br>(メー)は、<br>())<br>())<br>())<br>())<br>())<br>())<br>())<br>())<br>())<br>()                                                                                                    | よくある質問<br>、 イベント予約<br>人目のご登録後<br>さい。                           | 特商法に基づく表現<br>利用規約 推選環切<br>およびインタ<br>、画面右上メ                                                          |                            |                  |    |  |
| <ul> <li>miraicompass</li> <li>画面</li> <li>京都芸術高等当</li> <li>(はじめて手様され、<br/>シーケガロ (メ<br/>をクリックレ)</li> <li>パロにお進み・</li> <li>はじんての方は</li> <li>(はしんての方は</li> <li>(ユーザロ登録があ)</li> <li>登録済みのユー<br/>「ログイン」は</li> <li>シールアドレス</li> </ul>                                                                                                    | 芸術高等学材<br>Kyoto Art Senior High Set<br>学校のイベント中<br>ールアドレス)をはじめて<br>てください。<br>5サイトでmcID (共通ID)<br>ください。<br>5サイトでmcID (共通ID)<br>ください。<br>5サイトでmcID (共通ID)<br>ください。<br>5サイトでmcID (共通ID)<br>ください。<br>5サイトでmcID (共通ID)<br>ください。<br>5サイトでmcID (共通ID)<br>ください。<br>5サイトでmcID (共通ID)<br>ください。<br>5サイトでmcID (大型)<br>5サリックしてください。 | た の し                                                                                                    | Fのボタン<br>方は、ログ<br>かのうえ、<br>「メールアド                     | 学校からのお<br>①ご登録いた<br>-ネット出験<br>三ユーの「受<br>システムに間。<br>システムから                                                                             | ロらせ<br>さいたユーザID<br>の際に使用できま<br>少さてる払上ごが<br>また。<br>第4年頃報変更」。<br>よ<br>よ<br>た<br>コーザID<br>の際に使用できま<br>して<br>な<br>して<br>さ<br>いた<br>コーザID<br>の際に使用できま<br>して<br>さ<br>いた<br>コーザID<br>の際に使用できま<br>して<br>さ<br>な<br>して<br>さ<br>よ<br>し<br>、<br>し<br>、<br>し<br>し<br>、<br>し<br>、<br>し<br>し<br>、<br>し<br>、<br>し<br>、<br>し<br>、<br>し<br>、<br>し<br>、<br>し<br>、<br>し<br>、<br>し<br>、<br>し<br>、<br>し<br>、<br>し<br>、<br>し<br>、<br>し<br>、<br>し<br>し<br>、<br>し<br>、<br>し<br>こ<br>し<br>し<br>、<br>し<br>こ<br>し<br>し<br>こ<br>し<br>、<br>し<br>、<br>し<br>、<br>し<br>、<br>し<br>、<br>し<br>、<br>し<br>、<br>し<br>、<br>し<br>、<br>し<br>、<br>し<br>、<br>し<br>、<br>し<br>し<br>、<br>こ<br>、<br>し<br>、<br>し<br>し<br>、<br>し<br>、<br>し<br>、<br>し<br>、<br>し<br>、<br>し<br>、<br>し<br>、<br>し<br>、<br>し<br>、<br>し<br>、<br>し<br>、<br>し<br>、<br>し<br>、<br>し<br>し<br>、<br>し<br>こ<br>、<br>し<br>、<br>し<br>こ<br>し<br>、<br>し<br>こ<br>、<br>し<br>、<br>し<br>し<br>、<br>し<br>、<br>し<br>し<br>、<br>し<br>、<br>し<br>こ<br>、<br>し<br>、<br>し<br>、<br>し<br>し<br>、<br>し<br>、<br>し<br>、<br>し<br>、<br>し<br>し<br>、<br>し<br>こ<br>し<br>、<br>し<br>、<br>し<br>、<br>し<br>、<br>し<br>、<br>し<br>、<br>し<br>、<br>し<br>、<br>し<br>、<br>し<br>、<br>し<br>、<br>し<br>し<br>し<br>、<br>し<br>、<br>し<br>し<br>し<br>、<br>し<br>し<br>し<br>し<br>し<br>し<br>こ<br>し<br>し<br>し<br>し<br>し<br>し<br>し<br>し<br>し<br>し<br>し<br>し<br>し | お開合せ先 。<br>(メールアドレス) は。<br>(メールアドレス) は。<br>(メールアド) は。<br>(メール) は。<br>(メール) は。<br>() は) は。<br>() は) は。<br>() は) は。<br>() は) は。<br>() は) は) は。<br>() は) は) は。<br>() は) は) は。<br>() は) は) は) は。<br>() は) は) は) は) は) は) は) は) は) は) は) は) は)                                                                                                    | よくある質問<br>、 イベント予約<br>人目のご登録後<br>さい。                           | 特商法に基づく表現<br>利用規約 推具現<br>およびインタ<br>、画面右上メ<br>の方に                                                    | t<br>t<br>t<br>t<br>t<br>t | こを               |    |  |
| <ul> <li>miraicompass</li> <li>前部</li> <li>京都芸術高等学</li> <li>(はじめて専想され、シーザロと、<br/>をクリックび)</li> <li>(はじめて専想され、シーザロと、<br/>マンにお進み・</li> <li>(はじんての方は</li> <li>(はじんての方は</li> <li>(というで、)</li> <li>(というで、)</li> <li>(というで、)</li> <li>(というで、)</li> <li>(というで、)</li> <li>(というで、)</li> <li>(というで、)</li> <li>(というで、)</li> <li>(していうで、)</li> <li>(していうで、)</li> <li>(しいうで、)</li> <li>(しいうで、)<td>生術高等学材<br/>Kyoto An Senior High Sd<br/>学校のイベント中<br/>・<br/>ジャントレス)をはじめて<br/>てください。<br/>sサイトでmcID (共通ID)<br/>ください。<br/>ごちら<br/>なの変更を希望される場合<br/>り変更してください。<br/>スワードOK学転回</td><td>ゆol<br/>込へようこそ<br/>で登録される方は、・<br/>)として登録された<br/>、ノバスワードを入:<br/>3は、ログイン後、</td><td>Fのボタン<br/>方は、ログ<br/>カのうえ、<br/>「メールアド<br/>()</td><td>学校からのおり<br/>①ご登録いた<br/>ーネット出版<br/>②同こユーザ<br/>コーの「愛<br/>システムに問う<br/>システムから</td><td>ロらせ<br/>このたこーザID<br/>の際に使用できま<br/>ので2名以上ご2<br/>ので2名以上ご2<br/>ので2名以上ご2<br/>ので2名以上ご2<br/>ので2名以上ご2<br/>ので2名以上ご2<br/>ので2名以上ご2<br/>ので3<br/>ので3<br/>ので4<br/>ので5<br/>ので5<br/>ので5<br/>ので5<br/>ので5<br/>ので5<br/>ので5<br/>ので5</td><td>お開合せ先 。<br/>(メールアドレス) は。<br/>す。<br/>認識知識理してくださ<br/>の追知意理してくださ<br/>ません<br/><b>初ひの</b></td><td>よくある質問<br/>、<br/>イハント予約<br/>人目のご登録後<br/>して<br/>の<br/>ク</td><td>時商法に基づく表現<br/>利用規約 推具環制 およびインタ 、 画画有上メ ひ方じ</td><td>はこう</td><td>こを</td><td></td></li></ul> | 生術高等学材<br>Kyoto An Senior High Sd<br>学校のイベント中<br>・<br>ジャントレス)をはじめて<br>てください。<br>sサイトでmcID (共通ID)<br>ください。<br>ごちら<br>なの変更を希望される場合<br>り変更してください。<br>スワードOK学転回                                                                                                    | ゆol<br>込へようこそ<br>で登録される方は、・<br>)として登録された<br>、ノバスワードを入:<br>3は、ログイン後、                                                       | Fのボタン<br>方は、ログ<br>カのうえ、<br>「メールアド<br>()               | 学校からのおり<br>①ご登録いた<br>ーネット出版<br>②同こユーザ<br>コーの「愛<br>システムに問う<br>システムから                                                                   | ロらせ<br>このたこーザID<br>の際に使用できま<br>ので2名以上ご2<br>ので2名以上ご2<br>ので2名以上ご2<br>ので2名以上ご2<br>ので2名以上ご2<br>ので2名以上ご2<br>ので2名以上ご2<br>ので3<br>ので3<br>ので4<br>ので5<br>ので5<br>ので5<br>ので5<br>ので5<br>ので5<br>ので5<br>ので5                                                                                                    | お開合せ先 。<br>(メールアドレス) は。<br>す。<br>認識知識理してくださ<br>の追知意理してくださ<br>ません<br><b>初ひの</b>                                                                                                    | よくある質問<br>、<br>イハント予約<br>人目のご登録後<br>して<br>の<br>ク               | 時商法に基づく表現<br>利用規約 推具環制 およびインタ 、 画画有上メ ひ方じ                                                           | はこう                        | こを               |    |  |
| <ul> <li>miraicompass</li> <li>miraicompass</li> <li>面</li> <li>面</li> <li>京都芸術高等学</li> <li>(はじめて手懸され<br/>シーヴロ(メ<br/>をクリックレ・</li> <li>パロションリンク・</li> <li>パロションリンク・</li> <li>パロションロション</li> <li>はじんびこの方は</li> <li>シュンロション</li> <li>(はしんごの方は</li> <li>シュンロション</li> <li>(はついてのおける)</li> <li>(はついてのおける)</li> <li>(はついてのおける)</li> <li>(はついてのおける)</li> <li>(はついてのおける)</li> <li>(はついてのおける)</li> <li>(はついてのおける)</li> <li>(はついてのおける)</li> <li>(はついてのなかける)</li> <li>(はついてのおける)</li> <li>(はついてのおける)</li> <li>(はついてのおける)</li> <li>(はついてのおける)</li> <li>(はついてのおける)</li> <li>(はついてのおける)</li> <li>(はついてのおける)</li> <li>(はついてのおける)</li> <li>(はついてのおける)</li> <li>(はついてのおける)</li> <li>(はついていのいてのかける)</li> <li>(はついていのいてのかける)</li> <li>(はついていのいてのかける)</li> <li>(はついていのいてのかける)</li> <li>(はついていのいてのかける)</li> <li>(はついていのいてのかける)</li> <li>(はついていのいてのかける)</li> <li>(はついていのいてのかける)</li> <li>(はついていのいてのかける)</li> <li>(はついていのいてのかける)</li> <li>(はついていのいてのかける)</li> <li>(はついていのいてのかける)</li> <li>(はついていのいてのかける)</li> <li>(はついてのかける)</li> <li>(はついてのかける)</li> <li>(は</li></ul>                                                                                                    | 芸術高等学材<br>Kyoto Art Sentor High Sci<br>ジ校のイベント申<br>コールアドレス)をはじめて<br>てください、<br>ジケイトでmcID (共通ID)<br>ください、<br>ごちら<br>ぶかの方へ1<br>ーザD (メールアドレス)<br>ぶの変更を希望される場合<br>り変更してください、<br>スワードの水学転送<br>スワードの水学転送<br>れの方はこちら                                                                                                    | 内ool<br>込へようこそ<br>で登録される方は、「<br>、ノにマラードを入:<br>かは、ログイン後、                                                                   | Fのボタン<br>方は、ログ<br>かのうえ、<br>「メールアド<br>②<br>③           | 学校からのお3<br>①ご覧線いた<br>ーネット目線<br>②同じユーザ<br>ニューの「受<br>システムから                                                                             | ロらせ<br>ミンドニューザID<br>の際に使用できま<br>の際に使用できま<br>のないでする以上でき<br>算工情報変更」。<br>15.3が知らせ<br>はあり<br>い<br>した<br>コンドローザID<br>の際に使用できま<br>の際に使用できま<br>して<br>さる以上の<br>した<br>した<br>した<br>した<br>した<br>した<br>した<br>した<br>した<br>した                                                                                                    | お開合せ先 、<br>(メールアドレス) は、<br>(メールアドレス) は、<br>(メール) は、<br>(メール) は、<br>() は、<br>() は、)() は、<br>() は、<br>() は、<br>() は、<br>() は、)() は、<br>() は、<br>() は、<br>() は、)() は、<br>() は、)() は、<br>() は、)() は、<br>() は、)() は、<br>() は、)() は、)() は、<br>() は、)() は、)() は、)() は、)() は、)() は、)() は、)() は、)() は、)() は、)()() は、)() は、)() は、)() は、)()() は、)()()()()())()() | よくある質問<br>、 イベント予約<br>人自い。                                     | 特商法に基づく表現<br>利用規約 推奨現制<br>およびインタ<br>、画面右上メ<br>の方に                                                   | はこう                        | こを               |    |  |
| <ul> <li>miraicompass</li> <li>前</li> <li>前</li> <li>京都芸術高等学</li> <li>(はじめて手根され<br/>・ユーザID (メ<br/>をクリックレ)・</li> <li>「前にこの四ち<br/>インにお進み・</li> <li>はいめて手根され<br/>・ユーザID (メ<br/>をクリックレ)・</li> <li>(はていめてす根され<br/>・シーリンドレン・</li> <li>(はていめての方は<br/>・シーリンドレン・</li> <li>(はていめての方は<br/>・シーリンドレン・</li> <li>(はていめてする)・</li> <li>(はていめての方は<br/>・シーリンドレン・</li> <li>(はていめての方は<br/>・シーリンドレン・</li> <li>(はていのうない)・</li> <li>(はていのうない)・</li></ul>                                                                                                    | 芸術高等学れ     Kyoto Art Sentor High Sel     ジ校のイベント申     シがのイベント申     ボラム     「アルアドレス)をはじめて     てください。     ジャイトでmcID (共通ID)     ベボコい。     ボラム     ボックの方へ1     ・ザロ (メールアドレス)     ズの変更を希望される場合     り変更してください。     スフードの水学転送     ロの方はこちら     確認いただいたのち、ご手                                                                    | ゆool<br>込へようこそ<br>て登録される方は、「<br>、 ノバスワードを入:<br>らは、ログイン後、<br>・<br>・<br>・<br>・<br>・<br>・<br>・<br>・<br>・<br>・<br>・<br>・<br>・ | Fのボタン<br>方は、ログ<br>カのうえ、<br>「メールアド<br>・<br>・<br>・<br>・ | <sup>学校からのお)</sup><br>©ご覧報いた<br>-ネット調整<br>2回じユーザ<br>システムから<br>システムから<br>●<br>●<br>●<br>●<br>●<br>●<br>●<br>●<br>●<br>●<br>●<br>●<br>● | Dらせ<br>SUNCユーザID<br>DD版に使用できる<br>Parlin和変更」。<br>たるお知らせはあり<br>ひか知らせはあり                                                                                                    | 3時台せ先、<br>(メールアドレス)は、<br>(メールアドレス)は、<br>(メール)は、<br>(メール)は、<br>()は、<br>()は)は、<br>()は)は、()は)は、<br>()は)は、()は)は、()は)は、()は)は、()は)は、()は)は、()は)は、()は)は、()は)は、()は)は、()は)は、()は)は、()は)は、()は)は、()は)は、()は)は、()は)は、()は)は、()は)は、()は)は、()は)は、()は)は、()は)は、()は)は、()は)は、()は)は、()は)は、()は)は、()は)は、()は)は、()は)は、()は)は、()は)は)は、()は)は)は、()は)は、()は)は)は、()は)は)は)は                        | よくある質問<br>、イベント予約<br>人目のご登録後<br>とい。                            | 特商法に基づく表現<br>利用規約 推奨環制<br>およびインタ<br>、画面石上メ<br>の方り<br>ック                                             | はこう                        | <b>こを</b><br>スワー | ドを |  |
| <ul> <li>Miraicompass</li> <li>         ・         ・         ・</li></ul>                                                                                                    | 芸術高等学れ<br>Kyoto Art Senior High Sci<br>Pyto Art Senior High Sci<br>Pytoのイベント中<br>ールアドレス)をはじめて<br>てください。<br>sサイトでmcID (共通ID)<br>ください。<br>sサイトでmcID (共通ID)<br>ください。<br>artちら<br>2009度も常いたさい。<br>スワートの水学転送<br>10の方はこちら<br>確認いただいたのち、ご手                                                                                    | 内の目 込へようこその この目的目的目的目的目的目的目的目的目的目的目的目的目的目的目的目的目的目的目的                                                                      | Fのボタン<br>方は、ログ<br>カのうえ、<br>「メールアド<br>②<br>③           | <ul> <li>学校からのおり</li> <li>①ご登録いた<br/>-ネット国本</li> <li>②同じユーザ<br/>ジステムから</li> <li>システムから</li> <li>登録</li> <li>入力</li> </ul>             | Dらせ<br>SUたユーザID<br>SUたユーザID<br>SUたユーザID<br>SUたユーザID<br>SU<br>SU<br>C<br>SU<br>SU<br>SU<br>SU<br>SU<br>SU<br>SU<br>SU<br>SU<br>SU                                                                                                    | お開合せ先、<br>(メールアドレス) は。<br>です。<br>調整はれる場合に、1.<br>いう追加登録してくださ<br>です。<br>の方は、<br>グイン」、マ                                                                                                    | よくある質問<br>、イベント予約<br>人目のご管算様<br>さい。<br>ての<br>ク<br>メールし<br>を、押し | <ul> <li>特商法に基づく表す</li> <li>利用規約</li> <li>推具現</li> <li>およびインタ</li> <li>画画布上メ</li> </ul> ひ方じ アドレくてくだ | はこうス・パさい。                  | <b>こを</b><br>スワー | ドを |  |

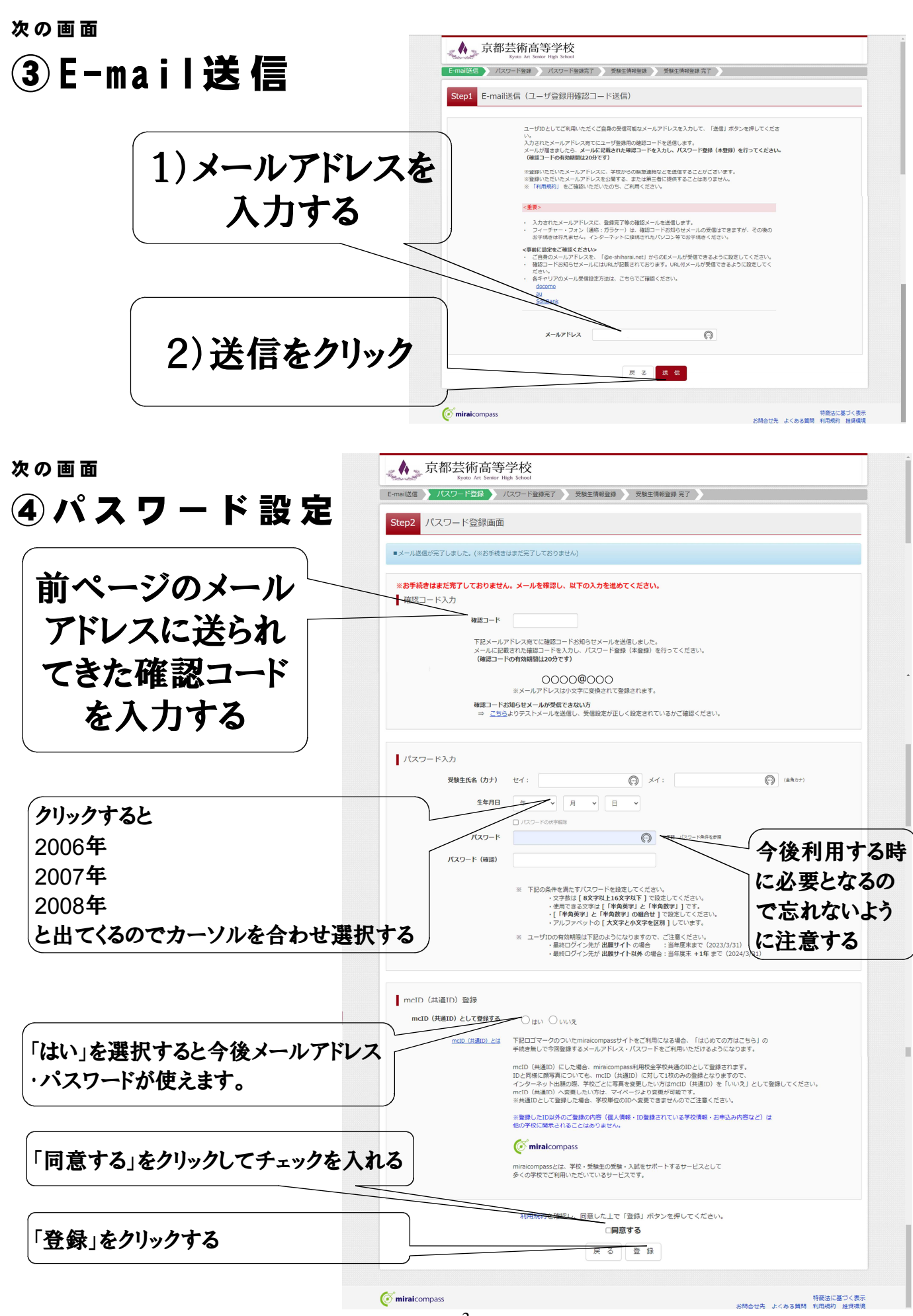

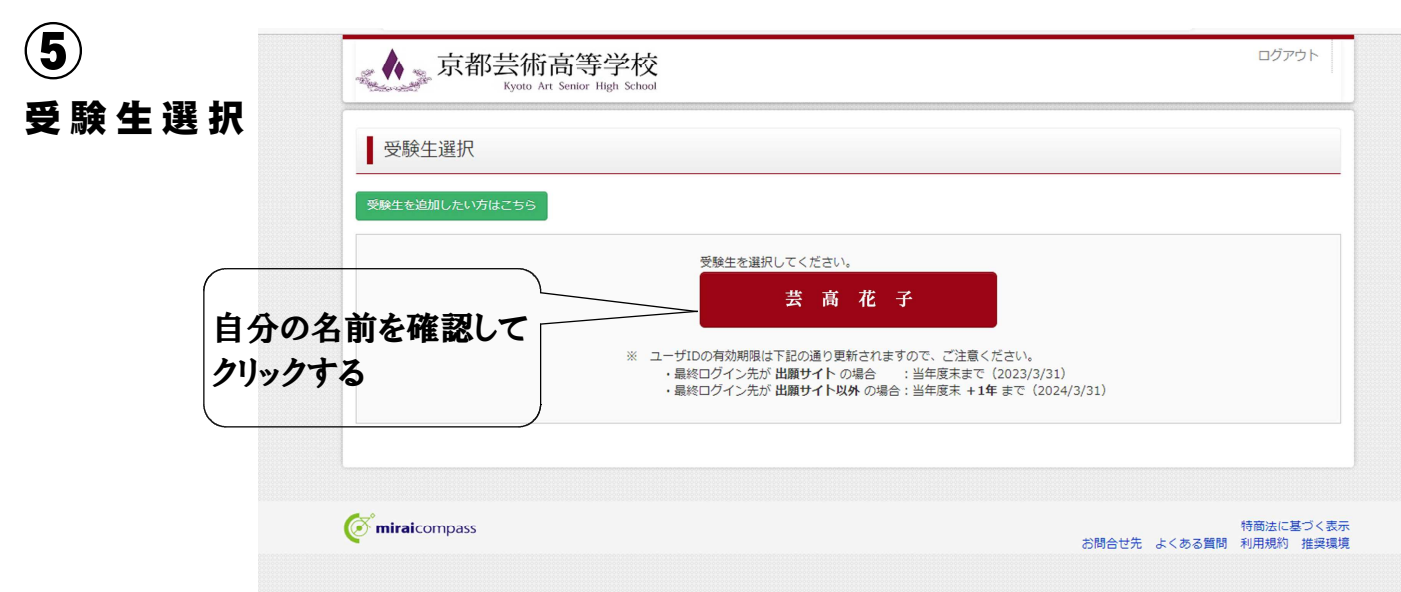

#### 次の画面

# ⑥イベントー覧 (マイページ)

| Step1         京都芸術           申込履歴・配信メール           個別デッサン指導・ | 示高等学校のイベン<br>を確認する<br>個別入試相談会 | ▶一覧(マ | イページ)                                                |                                                                                                    |                                   |             |
|-------------------------------------------------------------|-------------------------------|-------|------------------------------------------------------|----------------------------------------------------------------------------------------------------|-----------------------------------|-------------|
| イベント名                                                       | 日時                            | 申込    | 受付期間                                                 | 概要                                                                                                    | 受付                                |             |
| 個別デッサン指導・個別 <i>入</i><br>相談会                                 | .et -                         | Ŧ     | 2022/09/15 (未)<br>00:00<br>~<br>2023/01/08 (日) 17:00 | <ul> <li>鉛菓デッサンの個別指導:1</li> <li>パ焼粉(和泉漬が30分間個別にレッスン1//<br/>(個別デッサン指導は、9:00~16:00の</li> <li>間、30分別みで受付けます。ご都会の良い時間帯でお申込みください。(個別人就相談会は<br/>希望者のみ実施します。)</li> <li>※ 国列デッサン推導は関催期間中、お1人2回<br/>までのご受講とさせていただきます。2回目の<br/>か申込みは4回目参加終了後となります。(お<br/>申込みは4周備日前日17:00までにお願い<br/>します。)</li> <li>開催日</li> <li>12月3日(土)・10日(土)・17日<br/>(土)・24日(土)・1月8日(日)・1月<br/>9日(月祝)</li> </ul> | 受け中<br><b>詳細神込</b><br>「詳細<br>クリッ: | 日/申辽<br>クする |
| オープンスクール・                                                   | 入試説明会                         |       |                                                      |                                                                                                    |                                   |             |
| ■現在表示できるイベン                                                 | トはありません                       |       |                                                      |                                                                                                    |                                   |             |
| 间加入政府被云                                                     |                               |       |                                                      |                                                                                                    |                                   |             |

## ⑦-1イベント詳細画面

| tep2 イベント詳細                                                                                                    |                                                                                                    |                                                                                                    |                                                                      |                                                                                                    |                                                                                                    |                                                                                  |                                       |
|----------------------------------------------------------------------------------------------------|----------------------------------------------------------------------------------------------------|----------------------------------------------------------------------------------------------------|----------------------------------------------------------------------|----------------------------------------------------------------------------------------------------|----------------------------------------------------------------------------------------------------|----------------------------------------------------------------------------------|---------------------------------------|
| 腰                                                                                                    |                                                                                                    |                                                                                                    |                                                                      |                                                                                                    |                                                                                                    |                                                                                  |                                       |
| ベント名日                                                                                                    | 時                                                                                                    | 申込                                                                                                    | 受付期間                                                                 | 概要                                                                                                    |                                                                                                    |                                                                                  | 受付                                    |
| 別デッサン指導・個別入試 -<br>談会                                                                                                    | 1                                                                                                    | 要                                                                                                    | 2022/09/15 (木) 00:00<br>~<br>2023/01/08 (日) 17:00                    | 鉛筆デッサンの個別指導<br>(川美術対象長が30分間)<br>個別・サンド導体1、9<br>こ受付けます。ご都合のD<br>別入試相談会は希望者の、<br>※個別デッサンド導体制<br>させていただきます。2日<br>なります。(お中込みは<br>します。)<br>開催日<br>12日3日(十)、100 | !<br>園別にレッスン!//<br>こ 0 0 ~ 16:00 (2)<br>良い時間帯でお申込み<br>み実施します。)<br>崔期間中、お1人2回<br>回目のお申込みは1回<br>名開催日前日17:0<br>日(十) ・17日(1) | D間、30分刻み<br>らください。(『<br>回までのご受講び<br>回目参加終了後<br>00までにお願い<br>ト)・24日                | 受付中<br>み<br>図<br>1-1<br>1-1           |
|                                                                                                    |                                                                                                    |                                                                                                    |                                                                      | (土)・1月8日(日)                                                                                                    | - (1)・17日(1<br>・1月9日(月祝)                                                                                                 | L) • 2 4 🛛                                                                       |                                       |
| 細                                                                                                    |                                                                                                    |                                                                                                    |                                                                      |                                                                                                    |                                                                                                    |                                                                                  |                                       |
| 12月3日(土)                                                                                                    |                                                                                                    |                                                                                                    |                                                                      |                                                                                                    |                                                                                                    |                                                                                  |                                       |
| タイトル                                                                                                    |                                                                                                    | 対象者                                                                                                    | 定員                                                                   | 申込状                                                                                                    | 況                                                                                                    | 人数                                                                               |                                       |
| 選択してください                                                                                                    | × N                                                                                                    | 中学3年生                                                                                                    |                                                                      | -                                                                                                    |                                                                                                    | 0組                                                                               | ~                                     |
| お申込みのお時間にご来校下                                                                                                    | ieli.                                                                                                    |                                                                                                    |                                                                      |                                                                                                    |                                                                                                    |                                                                                  |                                       |
| 12月10日 (十)                                                                                                    |                                                                                                    |                                                                                                    |                                                                      |                                                                                                    |                                                                                                    |                                                                                  |                                       |
| 12/101 (1)                                                                                                    |                                                                                                    | $\langle \rangle$                                                                                                    |                                                                      |                                                                                                    |                                                                                                    |                                                                                  |                                       |
| タイトル                                                                                                    | _                                                                                                    | 対象者                                                                                                    | 定員                                                                   | 申込状                                                                                                    | 况                                                                                                    | 人数                                                                               |                                       |
| 94190                                                                                                    | _ (                                                                                                    |                                                                                                    |                                                                      |                                                                                                    | 1                                                                                                    |                                                                                  |                                       |
| 選択してください                                                                                                    | · (1                                                                                                    | 中学 3 年生                                                                                                    | になったい                                                                | ロのママナ                                                                                                    | <b>b</b> 11                                                                                                    | 0組                                                                               | ~                                     |
| 選択してください<br>お申込みのお時間にご来校下                                                                                                    |                                                                                                    | <sup>中学₃≄生</sup><br>() <b>申</b>                                                                                                    | し込みたい                                                                | 日のここを                                                                                                    | クリッ                                                                                                    | 0組                                                                               | ~                                     |
| <ul> <li>選択してください</li> <li>お申込みのお時間にご未校下</li> <li>12月17日(土)</li> </ul>                                                                                                    | v<br>Taus<br>J                                                                                                    | <sup>中ヂ3#±</sup><br>[)申<br>うする                                                                                                    | し込みたい                                                                | 日のここを<br>が出てきま                                                                                                    | クリッ                                                                                                    | 0組                                                                               | ~                                     |
| 選択してください           お申込みのお時間にご来校下           12月17日 (土)           タイトル           選択してください                                                                                                    |                                                                                                    | 中学3年生<br>()申(<br>)すく<br>すく<br>対象者<br>中学3年生                                                                                                    | し込みたい<br>ると時間帯<br><sup>2頁</sup>                                      | 日のここを<br>が出てきま                                                                                                    | クリッ<br>す。                                                                                                    | 0組<br>人数                                                                         | <b>v</b>                              |
| 選択してください           第申込みのお時間にご来校下           12月17日(土)           タイトル           選択してください           お申込みのお時間にご来校下                                                                                                    | ▼<br>できい。<br>▼                                                                                                    | 中学3年生<br>()申(<br>うする<br>対象者<br>中学3年生                                                                                                    | し込みたい<br>5と時間帯<br><sup>2現</sup>                                      | 日のここを<br>が出てきま                                                                                                    | クリッ<br>す。                                                                                                    | 0組<br>人数<br>0組                                                                   | v<br>v                                |
| 選択してください           適申込みのお時間にご未校下           12月17日(土)           ダイトル           選択してください           お申込みのお時間にご未校下                                                                                                    | vi<br>Italia<br>Vi<br>Italia<br>Vi<br>Italia                                                                                                    | 中学3年生<br>()申<br>うする<br>対象者<br>中学3年生                                                                                                    | し込みたい<br>5と時間帯<br><sup>演</sup>                                       | 日のここを<br>が出てきま<br><sup>申込状</sup>                                                                                                    | クリッ<br>す。<br><sup>況</sup>                                                                                                | 0祖<br>人数<br>0祖                                                                   | •<br>•                                |
| 選択してください       第申込みのお時間にご来校下       12月17日(土)       ダイトル       選択してください       お申込みのお時間にご来校下       12月24日(土)                                                                                                    | v<br>rau,<br>J                                                                                                    | 中学3年生<br>()申(<br>)する<br>)<br>)<br>)<br>)<br>)<br>)<br>)<br>)<br>)<br>)<br>)<br>)<br>)                                                                                                    | し込みたい<br>5と時間帯<br><sup>2頁</sup>                                      | 日のここを<br>が出てきま<br><sup>申込状</sup>                                                                                                    | クリッ<br>す。<br><sup>況</sup>                                                                                                | O組           人数           O組                                                     | ×<br>×                                |
| 選択してください       避沢してください       お申込みのお時間にご来校下       12月17日(土)       タイトル       選択してください       お申込みのお時間にご来校下       12月24日(土)       タイトル                                                                                                    | <ul> <li>▼</li> <li>■</li> <li>■</li></ul>                                                                                                    | 中学3年生<br>()申<br>うする<br>対象者<br>中学3年生                                                                                                    | し込みたい<br>5と時間帯<br><sup>注現</sup>                                      | 日のここを<br>が出てきま<br><sup>申込状</sup>                                                                                                    | クリッ<br>す。<br><sup>況</sup>                                                                                                | ○相           人数           ○相                                                     | ×<br>×                                |
| 週択してください       週択してください       お申込みのお時間にご来校下       12月17日(土)       タイトル       週択してください       お申込みのお時間にご来校下       12月24日(土)       タイトル       週択してください                                                                                                    | <ul> <li>✓</li> <li>✓</li> <li>✓</li> <li>✓</li> <li>✓</li> <li>✓</li> <li>✓</li> <li>✓</li> </ul>                                                                                                    | 中学3年生<br>()申<br>うする<br>対象者<br>中学3年生<br>対象者<br>中学3年生                                                                                                    | し込みたい<br>5と時間帯<br><sup>定員</sup>                                      | 日のここを<br>が出てきま<br><sup>申込状</sup>                                                                                                    | ・クリッ<br>:す。<br><sup>況</sup>                                                                                              | O相           人数           O相                                                     | v<br>v                                |
| 選択してください       選択してください       お申込みのお時間にご来校下       12月17日 (土)       ダイトル       選択してください       お申込みのお時間にご来校下       12月24日 (土)       ダイトル       選択してください       お申込みのお時間にご来校下                                                                                                    | v<br>rau,<br>v<br>v<br>rau,<br>v                                                                                                    | 中学3年生<br>()申<br>)すする<br>対象者<br>中学3年生<br>対象者<br>中学3年生                                                                                                    | し込みたい<br>5と時間帯<br><sup>定員</sup><br><sub>定員</sub>                     | 日のここを<br>が出てきま<br><sup>申込状</sup>                                                                                                    | クリッ<br>す。<br><sup>況</sup>                                                                                                | O相           人数           O相                                                     | v<br>v                                |
| 潮沢してください       潮沢してください       お申込みのお時間にご来校下       12月17日 (土)       タイトル       週沢してください       お申込みのお時間にご来校下       12月24日 (土)       タイトル       週沢してください       お申込みのお時間にご来校下       12月3日 (土)                                                                                                    | <ul> <li>▼</li> <li>Tative</li> <li>Tative</li> <li>Tative</li> </ul>                                                                                                    | 中学3年生<br>()申<br>うする<br>対象者<br>中学3年生<br>対象者<br>中学3年生                                                                                                    | し込みたい<br>5と時間帯<br><sup>2</sup> 現<br><sup>2</sup> 現                   | 日のここを<br>が出てきま<br><sup>申込状</sup>                                                                                                    | クリッ<br>す。<br><sup>況</sup>                                                                                                | 0祖           人数           0祖                                                     | v<br>v                                |
| 週沢してください       週沢してください       お申込みのお時間にご来校下       12月17日(土)       タイトル       週沢してください       お申込みのお時間にご来校下       12月24日(土)       タイトル       週沢してください       お申込みのお時間にご来校下       1月8日(日)       タイトル                                                                                                    | <ul> <li>✓</li> <li>✓</li></ul>                                                                                                    | 中学3年生 )申 ) )< | し込みたい<br>5と時間帯<br><sup>定員</sup><br><sup>定員</sup>                     | 日のここを<br>が出てきま<br><sup>申込状</sup><br><sup>申込状</sup>                                                                                                    | ・クリッ<br>:す。<br>::<br>::<br>::<br>::<br>::::::::::::::::::                                                                | O相           人数           O相                                                     | v<br>v                                |
| 週択してください       週択してください       お申込みのお時間にご来校下       12月17日(土)       ダイトル       週択してください       お申込みのお時間にご未校下       12月24日(土)       ダイトル       週択してください       お申込みのお時間にご未校下       1月8日(日)       ダイトル       週択してください       1月8日(日)       ダイトル       週次してください                                                                                                    | <ul> <li>▼</li> <li>Tatile</li> <li>Tatile</li>     &lt;</ul>                                                                                                    | <ul> <li>中学3年生</li> <li>)申</li> <li>クする</li> <li>対象者</li> <li>中学3年生</li> <li>対象者</li> <li>中学3年生</li> <li>対象者</li> <li>中学3年生</li> </ul>                                                                                                    | し込みたい<br>5と時間帯<br><sup>定員</sup><br><sup>定員</sup>                     | 日のここを<br>が出てきま<br><sup>申込状</sup><br>-                                                                                                    | ·クリッ<br>:す。<br>況<br>況                                                                                                    | O相           人数           O相           O相           O相           O相              | ×                                     |
| 第日、100       選択してください       お申込みのお時間にご来校下       12月17日(土)       タイトル       選択してください       お申込みのお時間にご来校下       12月24日(土)       タイトル       選択してください       お申込みのお時間にご来校下       1月8日(日)       タイトル       選択してください       お申込みのお時間にご来校下       1月8日(日)       タイトル       選択してください       お申込みのお時間にご来校下                                                                                                    | <ul> <li>✓</li> <li>✓</li></ul>                                                                                                    | 中学3年生 )申○ )する。 対象者 中学3年生 対象者 中学3年生 対象者 中学3年生 対象者 中学3年生                                                                                                    | し込みたい<br>5と時間帯<br><sup>定員</sup><br><sup>定員</sup>                     | 日のここを<br>が出てきま<br><sup>申込状</sup><br><sup>申込状</sup>                                                                                                    | <b>クリッ</b><br>す。<br>況                                                                                                    | O相           人数           O相           人数           O相                           | v<br>v                                |
| 週沢してください       週沢してください       お申込みのお時間にご来校下       12月17日(土)       タイトル       週沢してください       お申込みのお時間にご来校下       12月24日(土)       タイトル       週沢してください       お申込みのお時間にご来校下       1月8日(日)       タイトル       週沢してください       お申込みのお時間にご来校下       1月8日(日)       第レース<ださい                                                                                                    | <ul> <li>✓</li> <li>✓</li></ul>                                                                                                    | 中学3年生 )申○ ))申○ 〉うする 〉対象者 中学3年生 対象者 中学3年生 対象者 中学3年生 対象者 中学3年生                                                                                                    | し込みたい<br>5と時間帯<br><sup>定員</sup><br><sup>定員</sup>                     | 日のここを<br>が出てきま<br><sup>申込状</sup>                                                                                                    | クリッ<br>す。<br>況                                                                                                    | 0組           人数           0組           人数           0組           人数           0組 | v           v           v             |
| 週択してください       週択してください       お申込みのお時間にご来校下       12月17日(土)       ダイトル       週択してください       お申込みのお時間にご未校下       12月24日(土)       ダイトル       週択してください       お申込みのお時間にご未校下       1月8日(日)       ダイトル       週択してください       お申込みのお時間にご未校下       1月8日(日)       ダイトル       週沢してください       お申込みのお時間にご来校下       1月9日(月)       ダイトル                                                                                | <ul> <li>▼</li> <li>*≥tい₀</li> <li>1</li> <li>2</li> <li>*</li> <li>*<!--</td--><td><ul> <li>中学3年生</li> <li>)申</li> <li>クする</li> <li>対象者</li> <li>中学3年生</li> <li>対象者</li> <li>中学3年生</li> <li>対象者</li> <li>中学3年生</li> <li>対象者</li> <li>中学3年生</li> </ul></td><td>し込みたい<br/>5と時間帯<br/><sup>定員</sup><br/>定員<br/>定員</td><td>日のここを<br/>が出てきま<br/><sup>申込状</sup><br/><sup>申込状</sup></td><td>クリッ<br/>す。<br/>況<br/>況<br/>況</td><td>O相           人数           O相           人数           O相           人数           O相</td><td>×<br/>×</td></li></ul> | <ul> <li>中学3年生</li> <li>)申</li> <li>クする</li> <li>対象者</li> <li>中学3年生</li> <li>対象者</li> <li>中学3年生</li> <li>対象者</li> <li>中学3年生</li> <li>対象者</li> <li>中学3年生</li> </ul>                                                                                                    | し込みたい<br>5と時間帯<br><sup>定員</sup><br>定員<br>定員                          | 日のここを<br>が出てきま<br><sup>申込状</sup><br><sup>申込状</sup>                                                                                                    | クリッ<br>す。<br>況<br>況<br>況                                                                                                 | O相           人数           O相           人数           O相           人数           O相 | ×<br>×                                |
| 選択してください       選択してください       お申込みのお時間にご未校下       12月17日(土)       ダイトル       選択してください       お申込みのお時間にご未校下       12月24日(土)       ダイトル       選択してください       お申込みのお時間にご未校下       1月8日(日)       ダイトル       選択してください       お申込みのお時間にご未校下       1月8日(日)       ダイトル       選択してください       お申込みのお時間にご未校下       1月9日(月)       ダイトル       選択してください                                                                 | <ul> <li>▼</li> <li>T</li> <li>T</li></ul>                                                                                                    | 中学3年生       )申       対象者       中学3年生       対象者       中学3年生       対象者       中学3年生       対象者       中学3年生                                                                                                    | し込みたい<br>5と時間帯<br><sup> 定員</sup><br><sup> 定員</sup><br><sup> 定員</sup> | 日のここを<br>が出てきま<br><sup>申込状</sup><br><sup>申込状</sup>                                                                                                    | クリッ<br>す。<br>況<br>況                                                                                                    | 0祖           人数           0祖           人数           0祖           人数           0祖 | ×<br>×<br>×                           |
| 週沢してください         週沢してください         お申込みのお時間にご来校下         12月17日(土)         夕イトル         週沢してください         お申込みのお時間にご来校下         12月24日(土)         夕イトル         週沢してください         お申込みのお時間にご来校下         1月8日(日)         夕イトル         週沢してください         お申込みのお時間にご来校下         1月9日(月)         タイトル         週沢してください         お申込みのお時間にご来校下         1月9日(月)         タイトル         週沢してください         お申込みのお時間にご来校下 | <ul> <li>✓</li> <li>✓</li></ul>                                                                                                    | 中学3年生       )       ウする       対象者       中学3年生       対象者       中学3年生       対象者       中学3年生       対象者       中学3年生                                                                                                    | し込みたい<br>らと時間帯<br>定員<br>定員<br>定員<br>定員                               | 日のここを<br>が出てきま<br><sup>申込状</sup><br><sup>申込状</sup>                                                                                                    | クリッ<br>す。<br>況<br>況                                                                                                    | 0組       人数       0組       人数       0組       人数       0組                         | v           v           v           v |

7-2

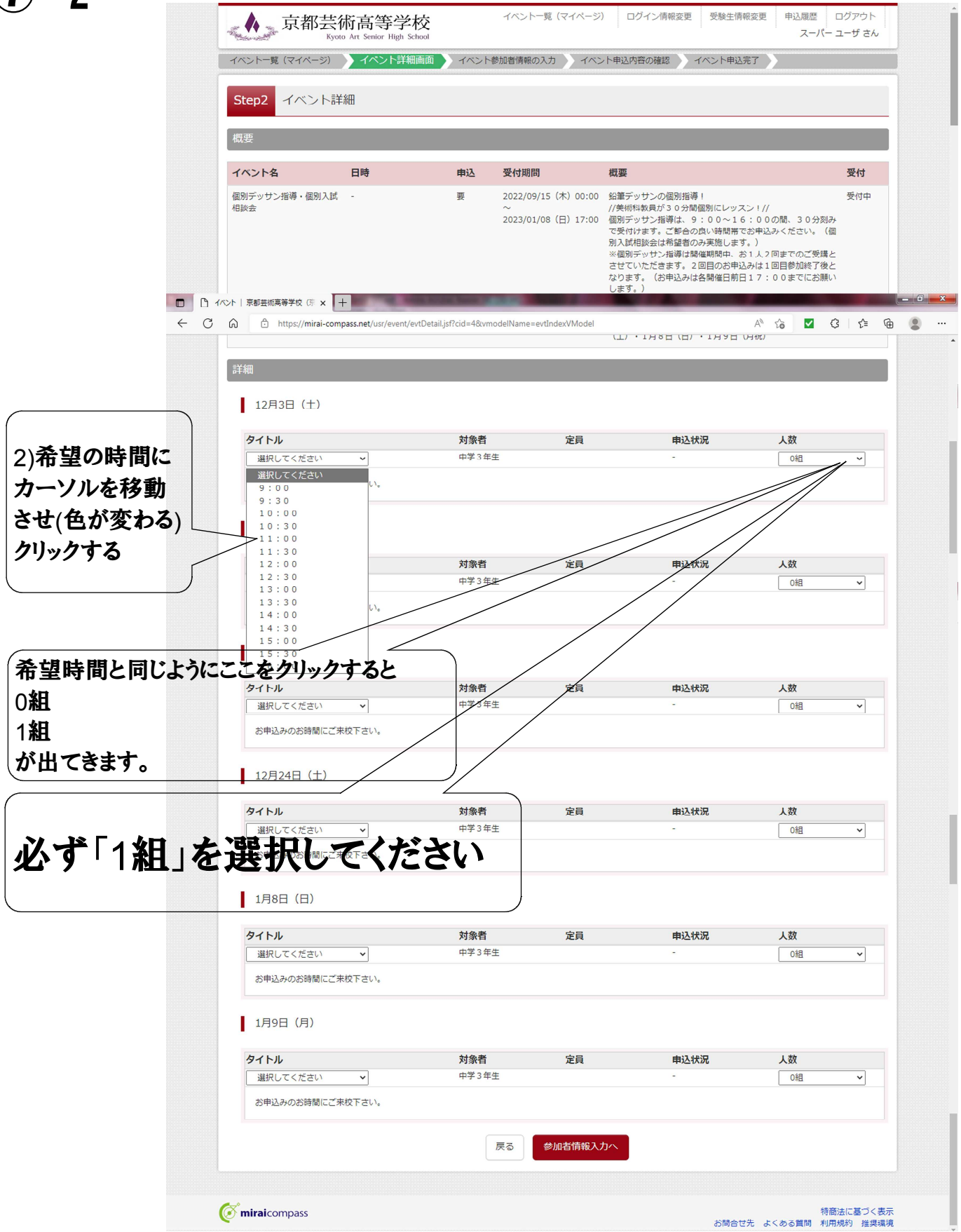

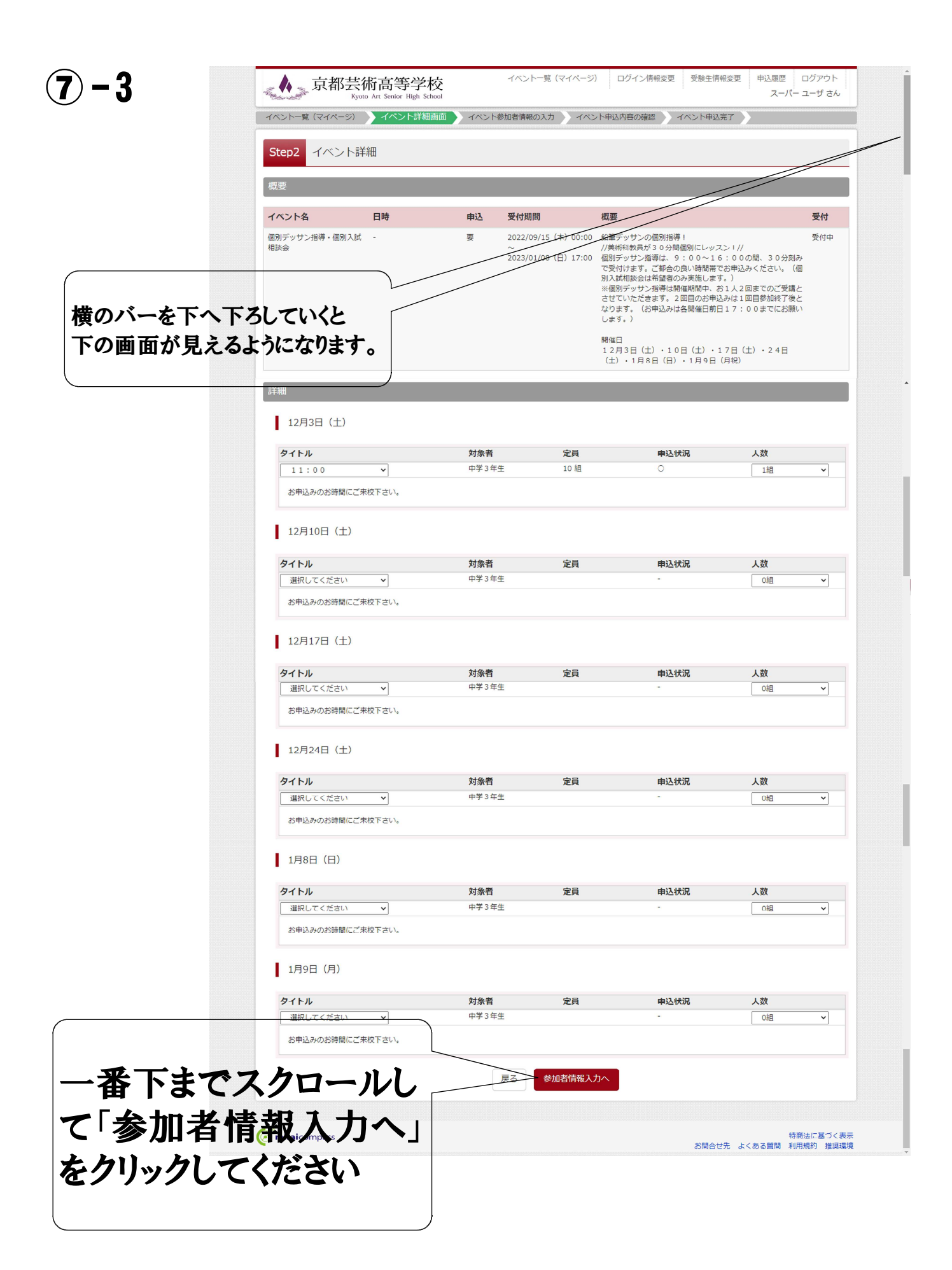

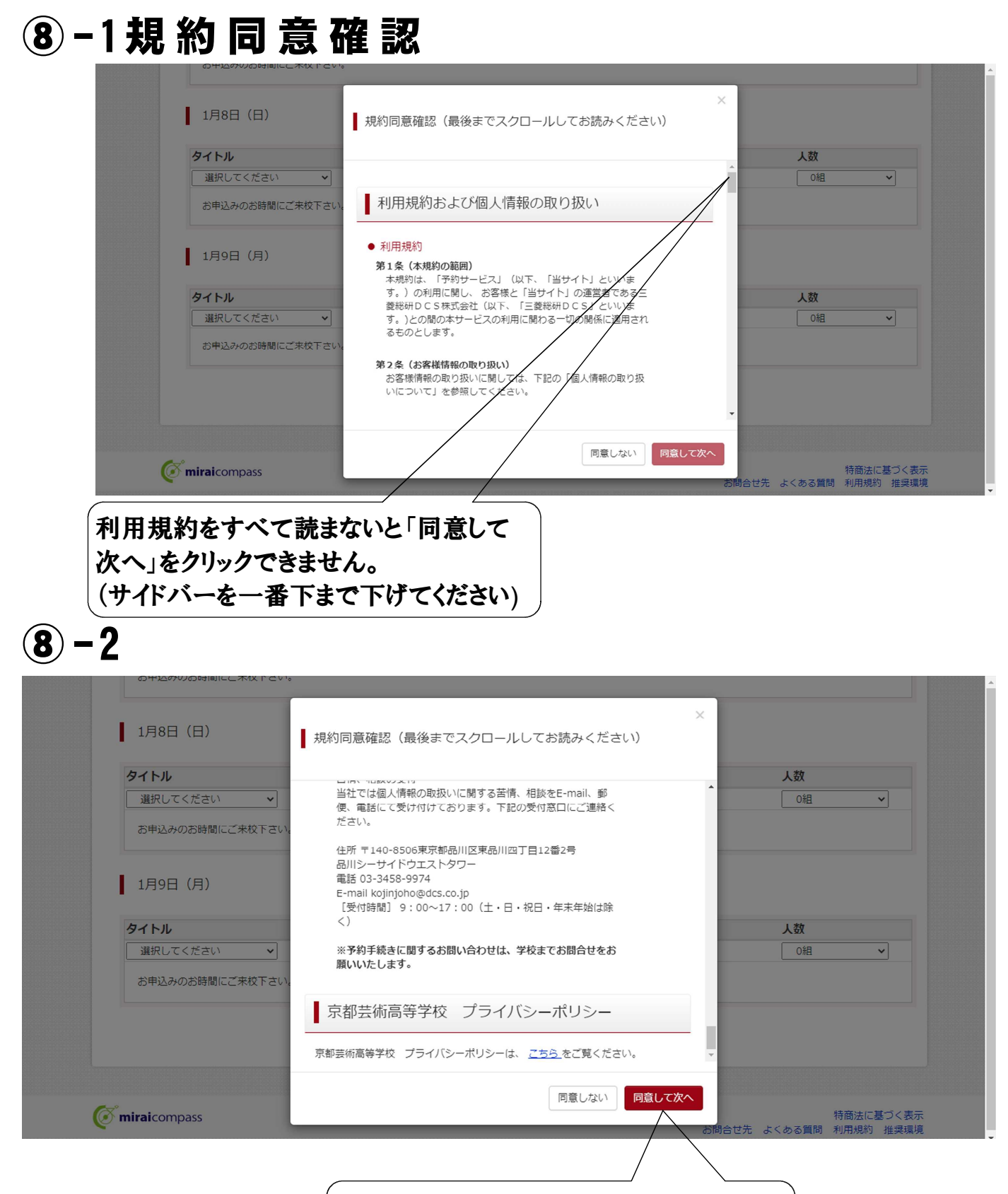

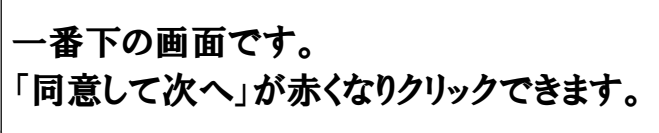

| 京都芸術高等<br>Kyoto Art Senior Hi                | 学校<br>gh School                  | イベント一覧(マイページ)                  | ログイン情報変更                | 受験生情報変更 申込履歴 ログアウ<br>スーパー ユーザ さ | Ь<br>:ん |
|----------------------------------------------|----------------------------------|--------------------------------|-------------------------|---------------------------------|---------|
| イベントー覧 (マイページ) ノベント語                         | ¥細画面 イベント参加                      | 者情報の入力 イベン                     | ト申込内容の確認                | イベント申込完了                        |         |
| Step3 イベント参加者情報                              | 入力                               |                                |                         |                                 |         |
| ■受験生情報に登録されている項目が自動で<br>画面上部のメニュー「受験生情報変更」から | 『セットされています。<br>』登録内容を修正できます。     |                                |                         |                                 |         |
| お知らせ                                         |                                  |                                |                         |                                 |         |
| 個別デッサン指導は開催期間中、お1人2<br>ては、お選びいただいたグループの個別デ   | 回までのご受講とさせていたた<br>ッサン指導開始時間を個別入診 | ごきます。2回目のお申込み<br>忒相談の開始時間とさせてい | は1回目参加終了後となり<br>ただきます。) | <b>)ます。(個別入試相談のみご希望の方につい</b>    |         |
| 参加者情報入力                                      |                                  |                                |                         |                                 |         |
| 氏名(漢字) 833                                   | 姓: 例)未来                          | 名                              | : 例)貿                   | (金角)                            |         |
| 氏名(力ナ) 🔬                                     | <b>セイ</b> : 例)ミライ                | XT                             | : 例)ツバサ                 | (全角力ナ)                          |         |
| 性別 必須                                        | ○男○女                             |                                |                         |                                 |         |
| 住所                                           |                                  |                                |                         |                                 |         |
| ШM                                           | □ 海外の方はチェック                      | 0                              | 例に                      | :従って「必須」の                       | 項目      |
| 郵便番号 8/2                                     | 1234567                          | (半角数字:ハイフンな                    | 心が                      | *入力してください                       | •       |
| 都道府県 2017                                    | 選んでください 🗸                        |                                |                         |                                 |         |
| 市区町村 必須                                      | 例)00市                            |                                | (全角:(例)〇〇市)             |                                 |         |
| 町名・番地 🕫                                      | 例)〇〇1-1-1                        |                                | (主角:(例)〇〇1-1-1)         |                                 |         |
| 建物名・部屋番号                                     | 例)00マンション101                     |                                | (全角:(例)〇〇マンション101       |                                 | _       |
| 電話番号 約須                                      | -                                | - (半角数字)                       |                         | ここをクリックして                       | . ]     |
| 出身校 83                                       | 選んでください                          | *                              |                         | 選んでください                         |         |
|                                              | 選んでください                          | ~                              |                         |                                 |         |
|                                              | 選んでください                          | ~                              |                         |                                 |         |
| その他の学校                                       |                                  | (上記リストに無い                      | 場合は、「その他」を選択し、入力        | してください。)                        |         |
| 在籍・卒業区分(中1~中3)                               | 選んでください 🗸                        |                                |                         |                                 |         |
| 個別入試相談の希望(有・無)                               | 湿んでください                          | ~                              |                         |                                 |         |
| 保護者等情報入力                                     |                                  |                                |                         |                                 |         |
| 氏名(漢字)                                       | 姓: 例)未来                          | 2                              | : 例)蔬                   | (金角)                            |         |
| 1911/077 004                                 | para d                           |                                | /801.shambari           |                                 |         |
| 氏名(力ナ) 数面                                    | <b>121</b> : [9])≳∋1             | ×-                             | 1/7×17(192)             | (金角力ナ)                          |         |
| 電話番号 8/31                                    |                                  | - (半角数字)                       |                         | すべて入力し終                         | ミえて     |
|                                              |                                  |                                |                         | 「確認画面へ」                         | をク      |
|                                              |                                  | 戻る確認画面へ                        | $\sim$                  | ~ <i>クしてください。</i>               |         |

| 京都芸術高等学校<br>Kyoto Art Senior High School |                    | 1ハント一見 (マイハーン)                                    | ロクイン情報変更 受験生情報                                                                                                    | (変更 単込順産 ロクア<br>(ダ ゲイコウ ハナコ                                                                         | リトコさん    |
|------------------------------------------|--------------------|---------------------------------------------------|----------------------------------------------------------------------------------------------------|----------------------------------------------------------------------------------------------------|----------|
| イベント一覧(マイベージ)                            | /ベント参加             | 四者情報の入力 イベン                                       | 中込内容の確認                                                                                                    | 完了                                                                                                  |          |
| Step4 イベント申込内容の確認                        |                    |                                                   |                                                                                                    |                                                                                                    |          |
| 概要                                       |                    |                                                   |                                                                                                    |                                                                                                    |          |
| イベント名日時                                  | 申込                 | 受付期間                                              | 概要                                                                                                    | 受任                                                                                                  | <b>1</b> |
| 個別デッサン指導・個別入試 -<br>相談会                   | Ŧ                  | 2022/09/15 (木) 00:00<br>~<br>2023/01/08 (日) 17:00 | 公置デッサンの値別指導!<br>//失析4級異が30分積値別にレッス:<br>値別デッサン指導は、9:10~16<br>で受付けます。ご参かの良い結構帯で<br>別入試知除さは希望者のみ実施します。<br>※個別デッサン指導は関催期間中、お<br>させていただきず。2回目のお申込<br>なります。(お申込みは各関催日前日<br>します。) | 受け<br>2 0 の 間、3 0 分刻み<br>お申込みください。 (個<br>3 )<br>1 人 2 回までのご受機と<br>み (1 回目参加終了後と<br>1 7 : 0 0 までにお願い | μţ       |
|                                          |                    |                                                   | 12月3日(土)・10日(土)・1<br>(土)・1月8日(日)・1月9日(                                                                                                    | 7日(土)・24日<br>月祝)                                                                                    |          |
| 詳細                                       |                    |                                                   |                                                                                                    |                                                                                                    |          |
|                                          |                    |                                                   |                                                                                                    |                                                                                                    |          |
|                                          |                    |                                                   |                                                                                                    |                                                                                                    |          |
| <b>タイトル</b><br>16:00                     | <b>対象者</b><br>中学3年 | <b>定員</b><br>主 10 組                               | <b>申込状況</b><br>○                                                                                                    | 人数<br>1 組                                                                                           |          |
| お申込みのお時間にご来校下さい。                         |                    |                                                   |                                                                                                    |                                                                                                    |          |
|                                          |                    |                                                   |                                                                                                    |                                                                                                    |          |
| 12月10日(土)                                |                    |                                                   |                                                                                                    |                                                                                                    |          |
| 申込がありません                                 |                    |                                                   |                                                                                                    |                                                                                                    |          |
| 12月17日(土)                                |                    |                                                   |                                                                                                    |                                                                                                    |          |
| 申込がありません                                 |                    |                                                   |                                                                                                    |                                                                                                    |          |
| 128248 (+)                               |                    |                                                   |                                                                                                    |                                                                                                    |          |
| 12/12/12/12/                             |                    |                                                   |                                                                                                    |                                                                                                    |          |
| 申込がありません                                 |                    |                                                   |                                                                                                    |                                                                                                    |          |
| 1月8日(日)                                  |                    |                                                   |                                                                                                    |                                                                                                    |          |
| 申込がありません                                 |                    |                                                   |                                                                                                    |                                                                                                    |          |
| 1月9日(月)                                  |                    |                                                   |                                                                                                    |                                                                                                    |          |
|                                          |                    |                                                   | (                                                                                                    |                                                                                                    |          |
| 中込いのりません                                 |                    |                                                   |                                                                                                    |                                                                                                    |          |
| 参加者情報の確認                                 |                    |                                                   | 間違                                                                                                    | いがない                                                                                                | ければ      |
| 氏名(漢字)                                   | 芸高 花子              |                                                   |                                                                                                    | ~ ル 去 日                                                                                             |          |
| 性別                                       | 女                  |                                                   |                                                                                                    | ノレダイ                                                                                                |          |
| 郵便器号                                     | 6110011            |                                                   | <b>カリ</b>                                                                                                    | カーナノ                                                                                                | ポキリ      |
| 都道府県                                     | 京都府                |                                                   | シリツ                                                                                                    | 20 CN                                                                                               | 12ev     |
| 市区町利<br>                                 | 宇治市<br>五ケ庄         |                                                   |                                                                                                    |                                                                                                    |          |
| 建物名・部屋番号                                 |                    |                                                   |                                                                                                    |                                                                                                    |          |
| 電話番号                                     |                    |                                                   | <u> </u>                                                                                                    |                                                                                                    |          |
| 出身校(学校管理番号)                              |                    |                                                   |                                                                                                    |                                                                                                    |          |
| その他                                      |                    |                                                   | //                                                                                                    | /                                                                                                   |          |
| 在籍・卒業区分(中1~中3)                           | 中3                 |                                                   |                                                                                                    |                                                                                                    |          |
| 個別入試相談の希望(有・無)                           | 希望する               |                                                   |                                                                                                    |                                                                                                    |          |
| 保護者等情報の確認                                |                    |                                                   |                                                                                                    |                                                                                                    |          |
|                                          |                    |                                                   |                                                                                                    |                                                                                                    |          |
| 氏名(漢字)                                   | 芸高 華子              |                                                   |                                                                                                    |                                                                                                    |          |

| 京都芸術高等学<br>Kyoto Art Senior High S                                                                                                    | 校<br>AASトー覧(マイヘーシ)                                                                                                    | グ ゲイコウ ハナコ さん                                                                |                                 |
|----------------------------------------------------------------------------------------------------|----------------------------------------------------------------------------------------------------|------------------------------------------------------------------------------|---------------------------------|
| イベント一覧 (マイベージ) イベント詳細                                                                                                    | 画面 イベント参加者情報の入力 イベント申込                                                                                                    | 溶の確認 イベント申込完了                                                                |                                 |
| Step5 イベント甲込元了                                                                                                    |                                                                                                    |                                                                              | <b>b</b> . 1                    |
| イベント申込を受け付けました(                                                                                                    | 申込番号:23501-00005)                                                                                                    | /「受付票出力」                                                                     | 」をク                             |
| イベント申込の受付が完了しました。<br>申込内容は、ログイン後のイベント一覧画面カ<br>また、受付置がダウンロードでまたい場合はま                                                                                                    | Nらも確認することができます。<br>23.確認からメールで送付することもできます。                                                                                                    | / すると受付票                                                                     | がダ                              |
|                                                                                                    | 受付票DFの表示・印刷につい<br>受付票出力                                                                                                    |                                                                              |                                 |
|                                                                                                    |                                                                                                    | ートされ、コン                                                                      | ヒュ                              |
| 学校からのお知らせ                                                                                                    |                                                                                                    | 保存されます。                                                                      | (通                              |
| このたびは本校イベントにお申込みをいただき<br>◆◆◆受付票を印刷またはスマホ等に取り込み                                                                                                    | ・、誠にありがとうございました。 、当日の会場内受付で必ずご提示ください!◆◆◆                                                                                                    |                                                                              |                                 |
| 概要                                                                                                    |                                                                                                    | タワンロードフ                                                                      | オル                              |
| イベント名 日時                                                                                                    | 申込 受付期間 概                                                                                                    | 受付                                                                           |                                 |
| 個別デッサン指導・個別入試 -<br>相談会                                                                                                    | 要 2022/09/15 (木) 00:00 鉛<br>~ //9<br>2023/01/08 (日) 17:00 偶5                                                                                               | デッサンの腐弱指導 - 受付中<br>所和検索員が30分類鑑別にレッスン1//<br>デッサン指導は、9:00へ16:00の間、30分別み        |                                 |
|                                                                                                    | 755<br>991<br>**1                                                                                                    | 付けます。ご都らの良い時間帯でお申込みください。(個<br>該相応会は希望者のみ実施します。)<br>例デッジン指導は綺細剤は、お1人2回までのご笑遠と |                                 |
|                                                                                                    | 21<br>12<br>12                                                                                                    | ていただきます。2回目のお申込みは1回目参加終了考と<br>ます。(お申込みは各勝倫日前日17:00までにお願い<br>す。)              |                                 |
|                                                                                                    | 885<br>1.                                                                                                    | 日<br>月3日(土)・10日(土)・17日(土)・24日<br>)・1月8日(日)・1月8日(月四)                          |                                 |
| 詳細                                                                                                    |                                                                                                    |                                                                              |                                 |
| 12月3日(土)                                                                                                    |                                                                                                    |                                                                              |                                 |
| タイトル                                                                                                    | 対象者 定員                                                                                                    | 申込状况 人数                                                                      |                                 |
| <ol> <li>16:00</li> <li>お申込みのお時間にご未校下さい。</li> </ol>                                                                                                    | 中学3年生 10 組                                                                                                    | ○ 1組                                                                         |                                 |
|                                                                                                    |                                                                                                    |                                                                              |                                 |
| 12月10日(土)                                                                                                    |                                                                                                    |                                                                              |                                 |
| #127/2012/07/                                                                                                    |                                                                                                    |                                                                              |                                 |
| 12月17日 (十)                                                                                                    |                                                                                                    |                                                                              |                                 |
| 12月17日(土)<br>申込がありません                                                                                                    |                                                                                                    |                                                                              |                                 |
| 12月17日(土)<br>申込がありません<br>12月24日(土)                                                                                                    |                                                                                                    |                                                                              |                                 |
| 12月17日 (土)<br>申込がありません<br>12月24日 (土)<br>申込がありません                                                                                                    |                                                                                                    |                                                                              |                                 |
| 12月17日 (土)<br>申込がありません<br>12月24日 (土)<br>申込がありません<br>1月8日 (日)                                                                                                    |                                                                                                    |                                                                              | \$¢i                            |
| 12月17日(土)<br>申込がありません<br>12月24日(土)<br>申込がありません<br>1月8日(日)<br>申込がありません                                                                                                    |                                                                                                    | コンビニて                                                                        | s El                            |
| 12月17日 (土)<br>申込がありません<br>12月24日 (土)<br>申込がありません<br>1月8日 (日)<br>申込がありません<br>1月9日 (月)                                                                                                    |                                                                                                    | コンビニて                                                                        | :EI                             |
| 12月17日(土)<br>申込がありません<br>12月24日(土)<br>申込がありません<br>1月8日(日)<br>申込がありません<br>1月9日(月)<br>申込がありません                                                                                                    |                                                                                                    | コンビニて<br>する場合!                                                               | にしていた。                          |
| 12月17日 (土)<br>申込がありません<br>12月24日 (土)<br>申込がありません<br>1月8日 (日)<br>申込がありません<br>1月9日 (月)<br>申込がありません                                                                                                    |                                                                                                    | コンビニてする場合に                                                                   | には                              |
| 12月17日 (土)<br>申込がありません<br>12月24日 (土)<br>申込がありません<br>1月8日 (日)<br>申込がありません<br>1月9日 (月)<br>申込がありません<br>参加者情報<br>長名(漢字)                                                                                                    | 平高 在子                                                                                                    | コンビニて<br>する場合い<br>「イベント-                                                     | 、<br>日<br>よ<br>一署               |
| 12月17日(土)         申込がありません         12月24日(土)         申込がありません         1月8日(日)         申込がありません         1月9日(月)         申込がありません         参加者情報         £&&((季))         £&&((大))                                                                                                    | 三百 花子<br>タイコウ パナコ                                                                                                    | コンビニて<br>する場合に<br>「イベント-                                                     | 、<br>日<br>は<br>一覧               |
| 12月17日 (土)<br>甲込がありません<br>12月24日 (土)<br>甲込がありません<br>1月8日 (日)<br>甲込がありません<br>1月9日 (月)<br>甲込がありません<br>参加者情報<br>氏名(漢字)<br>氏名(次子)<br>代別<br>男優得                                                                                                    | 調高 花子<br>グイコク ハナコ<br>女<br>6110011                                                                                                    | コンビニて<br>する場合に<br>「イベントー                                                     | 目は一日                            |
| 12月17日(土)         申込がありません         12月24日(土)         申込がありません         1月8日(日)         申込がありません         1月9日(月)         申込がありません         参加者情報         K&(大)1         竹房         野麦属時         野麦属時         野麦周                                                                                                    | 田高 花子<br>ゲイコウ ハナコ<br>女<br>6110011<br>京都府                                                                                                    | コンビニて<br>する場合い<br>「イベント-<br>戻る」をク                                            | には一リッ                           |
| 12月17日 (土)<br>申込がありません<br>12月24日 (土)<br>申込がありません<br>1月8日 (日)<br>申込がありません<br>1月9日 (月)<br>申込がありません<br>参加者情報<br>系名(漢字)<br>系名(次子)<br>低気明村<br>御御照照<br>低気明村<br>明史、調明                                                                                                    | 調査 花子<br>グイコウ パナコ<br>女<br>6110011<br>万恵府<br>平治市<br>下小体                                                                                                    | コンビニて<br>する場合い<br>「イベントー<br>戻る」をク                                            | ご<br>に<br>は<br>ー<br>リッ          |
| 12月17日 (土)<br>申込がありません<br>12月24日 (土)<br>申込がありません<br>1月8日 (日)<br>申込がありません<br>1月9日 (月)<br>申込がありません<br>参加者情報<br>氏名(漢字)<br>氏名(次子)<br>氏名(次子)<br>氏名(力子)<br>代別<br>等受番号<br>問題期限<br>市区町村<br>同名・創商<br>業物各・即編集号                                                                                                    | <ul> <li>読品 花子</li> <li>グイコク パナコ</li> <li>文</li> <li>610011</li> <li>万都府</li> <li>宇治市</li> <li>五ケ生</li> </ul>                                              | コンビニて<br>する場合い<br>「イベントー<br>戻る」をク                                            | に<br>に<br>は<br>ー<br>リッ          |
| 12月17日 (土)<br>申込がありません<br>12月24日 (土)<br>申込がありません<br>1月8日 (日)<br>申込がありません<br>1月9日 (月)<br>申込がありません<br>参加者情報<br>氏名(次子)<br>氏名(次子)<br>氏名(次子)<br>氏名(次子)<br>氏名(次子)<br>氏名(次子)<br>氏名(次子)<br>氏名(次子)<br>氏名(次子)<br>氏名(次子)<br>氏名(次子)<br>氏名(次子)<br>氏名(次子)<br>氏名(次子)<br>氏名(次子)<br>氏名(次子)<br>氏名(次子)<br>日夏明月<br>明名、4巻<br>一〇四月月<br>明名、4巻<br>一〇四月月<br>明名、4巻<br>一〇四月月<br>明名(二〇四月)<br>明名(二〇四月)<br>明名(二〇四月)<br>明名(二〇四月)<br>明子(二〇四月)<br>明子(二〇四月)<br>明子(二〇四月)<br>明子(二〇四月)<br>明子(二〇四月)<br>明子(二〇四月)<br>明子(二〇四月)<br>明子(二〇四月)<br>明子(二〇四月)<br>明子(二〇四月)<br>明子(二〇四月)<br>明子(二〇四月)<br>明子(二〇四月)<br>明子(二〇四月)<br>明子(二〇四月)<br>明子(二〇四月)<br>明子(二〇四月)<br>明子(二〇四月)<br>明子(二〇四月)<br>明子(二〇四月)<br>明子(二〇四一)<br>明子(二〇四一)<br>明子(二〇四一)<br>明<br>明<br>明<br>明<br>明<br>明<br>明<br>明<br>明<br>明<br>明<br>明<br>明                                                                                                    | 調査 花子<br>ゲイコウノけコ<br>友<br>6110011<br>万形所<br>宇治市<br>五ケ座                                                                                                    | コンビニて<br>する場合に<br>「イベントー<br>戻る」をク<br>てください                                   | 「日は一リッ。                         |
| 12月17日 (土)<br>申込がありません<br>12月24日 (土)<br>申込がありません<br>1月8日 (日)<br>申込がありません<br>1月9日 (月)<br>申込がありません<br>参加者情報<br>たを(漢字)<br>たを(方力)<br>性別<br>要成時<br>一般の明約<br>明え、適物<br>建築時<br>電気の報<br>し身枚(学校管理局号)<br>し身枚(学校管理局号)                                                                                                    | 三高 花子<br>ゲイコウ / けコ<br>友<br>6110011<br>万彫町<br>宇治市<br>五少症                                                                                                    | コンビニて<br>する場合に<br>「イベントー<br>戻る」をク<br>てください                                   | 、<br>印<br>は<br>ー<br>リ<br>ッ<br>。 |
| 12月17日 (土)  申込がありません  12月24日 (土)  申込がありません  1月8日 (日)  申込がありません  1月9日 (月)  申込がありません  参加者情報  た&(漢字)  た&(パナ)  位別  夢硬編号  夢感用現  時久・副唱  操物名・副唱編号  出身枚(学校管理編号)                                                                                                    | 三島 花子<br>ゲイコウ / けコ<br>友<br>6110011<br>万都府<br>宇治市<br>五少点                                                                                                    | コンビニて<br>する場合に<br>「イベントー<br>戻る」をク<br>てください                                   | に<br>は<br>ー<br>リッ<br>。          |
| 12月17日 (土)  申込がありません  12月24日 (土)  申込がありません  1月8日 (日)  申込がありません  1月9日 (月)  申込がありません  参加者情報  5名(第7)  5名(第7)  5名(第7)  5名(第7)  5名(第7)  5名(第7)  5名(第7)  5名(第7)  5名(第7)  5名(第7)  5名(第7)  5名(第7)  5名(第7)  5名(第7)  5名(第7)  5名(第7)  5名(第7)  5名(第7)  5名(第7)  5名(第7)  5名(第7)  5名(第7)  5名(第7)  5名(第7)  5名(第7)  5名(第7)  5名(第7)  5名(第7)  5名(第7)  5名(第7)  5名(第7)  5名(第7)  5名(第7)  53(第7)  53(第7)  53(第7)  53(第7)  53(第7)  53(第7)  53(第7)  53(第7)  53(第7)  53(第7)  53(第7)  53(第7)  53(第7)  53(第7)  53(第7)  53(第7)  53(第7)  53(第7)  53(第7)  53(第7)  53(第7)  53(第7)  53(第7)  53(第7)  53(第7)  53(第7)  53(第7)  53(第7)  53(第7)  53(第7)  53(第7)  53(第7)  53(17)  53(17)  53(17)  53(17)  53(17)  53(17)  53(17)  53(17)  53(17)  53(17)  53(17)  53(17)  53(17)  53(17)  53(17)  53(17)  53(17)  53(17)  53(17)  53(17)  53(17)  53(17)  53(17)  53(17)  53(17)  53(17)  53(17)  53(17)  53(17)  53(17)  53(17)  53(17)  53(17)  53(17)  53(17)  53(17)  53(17)  53(17)  53(17)  53(17)  53(17)  53(17)  53(17)  53(17)  53(17)  53(17)  53(17)  53(17)  53(17)  53(17)  53(17)  53(17)  53(17)  53(17)  53(17)  53(17)  53(17)  53(17)  53(17)  53(17)  53(17)  53(17)  53(17)  53(17)  53(17)  53(17)  53(17)  53(17)  53(17)  53(17)  53(17)  53(17)  53(17)  53(17)  53(17)  53(17)  53(17)  53(17)  53(17)  53(17)  53(17)  53(17)  53(17)  53(17)  53(17)  53(17)  53(17)  53(17)  53(17)  53(17)  53(17)  53(17)  53(17)  53(17)  53(17)  53(17)  53(17)  53(17)  53(17)  53(17)  53(17)  53(17)  53(17)  53(17)  53(17)  53(17)  53(17)  53(17)  53(17)  53(17)  53(17)  53(17)  53(17)  53(17)  53(17)  53(17)  53(17)  53(17)  53(17)  53(17)  53(17)  53(17)  53(17)  53(17)  53(17)  53(17)  53(17)  53(17)  53(17)  53(17)  53(17)  53(17)  53(17)  53(17)  53(17)  53(17)  53(17)  53(17)  53(17)  53(17)  53(17)  53(17)  53(17)  53(17)  53(17)  53(17)  53(17)  53(17)  53(17)  53(17)  53(17)  53(17)  53(17)  53(17)  53(17)  53(17)  53(17)  53(17)  53(17)  53(17)  53(17)  53(17)  53(17)  53(17)  53(17)  53(17)  53(17)  53(17)  53(17)  53(17)  53(17)  53(17)  53(17)  53(17)  53(17)  53(17)  53(17) 53(17)  53(17) 53                                                                                                    | <ul> <li>調高花子</li> <li>グイコクリナコ</li> <li>文</li> <li>610011</li> <li>万原府</li> <li>宇治市</li> <li>五ヶ信</li> </ul>                                                | コンビニて<br>する場合に<br>「イベントー<br>戻る」をク<br>てください                                   | い<br>に<br>よ<br>ー<br>リッ<br>。     |
| 12月17日 (土)  単込がありません  12月24日 (土)  単込がありません  1月8日 (日)  単込がありません  1月9日 (月)  単込がありません  参加者情報  氏名(次子)  氏系(カナ)  代別  参感期待  参添約葉  市区期村  明ら、単始  整徴を、即国福号  四話得号  出身校(学校管理場号)  その他  在後・不要医分 (中1~中3)  低別人が相似氏の外緒 (有・曲)                                                                                                    | <ul> <li>IE基 花子<br/>グイコク パナコ<br/>女<br/>610011<br/>万都府<br/>宇治市<br/>五か点</li> <li>ロック</li> <li>中3<br/>希望する</li> </ul>                                         | コンビニて<br>する場合ル<br>「イベントー<br>戻る」をク<br>てください                                   | に<br>は<br>ー<br>リッ<br>。          |
| <ul> <li>12月17日(土)</li> <li>申込がありません</li> <li>12月24日(土)</li> <li>申込がありません</li> <li>1月8日(日)</li> <li>申込がありません</li> <li>1月9日(月)</li> <li>申込がありません</li> <li>参加者情報</li> <li>5&amp;((茶))</li> <li>5&amp;((大))</li> <li>(我)</li> <li>朝夕田村田</li> <li>(秋)</li> <li>(秋)</li> <li>(廿)</li> <li>(廿)<td>調査 花子<br/>ゲイコウ パナコ<br/>友<br/>6110011<br/>万都府<br/>辛油市<br/>五ケ症<br/></td><td>コンビニて<br/>する場合に<br/>「イベントー<br/>戻る」をク<br/>てください</td><td>「はーリッ</td></li></ul> | 調査 花子<br>ゲイコウ パナコ<br>友<br>6110011<br>万都府<br>辛油市<br>五ケ症<br>                                                                                                 | コンビニて<br>する場合に<br>「イベントー<br>戻る」をク<br>てください                                   | 「はーリッ                           |
| 12月17日 (土)<br>申込がありません<br>12月24日 (土)<br>申込がありません<br>1月8日 (日)<br>申込がありません<br>1月9日 (月)<br>申込がありません<br>参加者情報<br>氏名(次子)<br>代別<br>一般の時日<br>一部の。前回<br>一部の時<br>一部の。前回<br>一部の時<br>一部の。前回<br>一部の時<br>一部の。<br>一部の<br>一部の時<br>一部の。<br>一部の<br>一部の<br>一部の<br>一部の<br>一部の<br>一部の<br>一部の<br>一部の                                                                                                    | 送着 花子<br>ケイコクリナコ<br>友<br>610011<br>京都府<br>王が南<br>王が直<br>王が正<br>日<br>日<br>日<br>日<br>日<br>日<br>日<br>日<br>日<br>日<br>日<br>日<br>日<br>日<br>日<br>日<br>日<br>日<br>日 | コンビニて<br>する場合(<br>「イベントー<br>戻る」をク<br>てください                                   | いたまーリ。                          |
| 12月17日 (土)<br>申込がありません<br>12月24日 (土)<br>申込がありません<br>1月8日 (日)<br>申込がありません<br>1月9日 (月)<br>申込がありません<br>参加者情報<br>5名(次7)<br>代別<br>一般の時代<br>開発。朝後<br>着名、節疑希句<br>一般の時代<br>開発。朝後<br>着名、節疑希句<br>一般の時代<br>開発。朝後<br>着名、節疑希句<br>一般の時代<br>開発。朝後<br>着名、節疑希句<br>一般の時代<br>開発。朝後<br>着名、節疑希句<br>一般の時代<br>開発。朝後<br>着名、節疑希句<br>一般の時代<br>開発。朝後<br>一般の時代<br>開発。朝後<br>一般の時代<br>開発。朝後<br>一般の時代<br>一別の(中)-中3)<br>一般の時代<br>一般の時代<br>一般の時代<br>一別の(中)-中3)<br>一般の時代<br>一般の時代<br>一般のの時代<br>一般のの時代<br>一般の時代<br>一般の時代<br>一般のの時代<br>一般のの時代<br>一般のの時代<br>一般のの時代<br>一般のの時代<br>一般のの時代<br>一般のの<br>一般のの<br>一般のの<br>一般のの<br>一人のの<br>一人のの<br>一人のの<br>一人のの<br>一人のの<br>一人のの<br>一人のの<br>一人のの<br>一人のの<br>一人のの<br>一人のの<br>一人のの<br>一人のの<br>一人の<br>一人                                                                                                    | 調査 花子<br>グイコウ パナコ<br>友<br>610011<br>芳志坊<br>五ケ毛<br>年3<br>布3<br>布3<br>布3<br>布3<br>布3<br>布3<br>布3<br>石屋 単子<br>グイコウ カコ                                         | コンビニて<br>する場合(<br>「イベントー<br>戻る」をク<br>てください                                   | には一リ。                           |

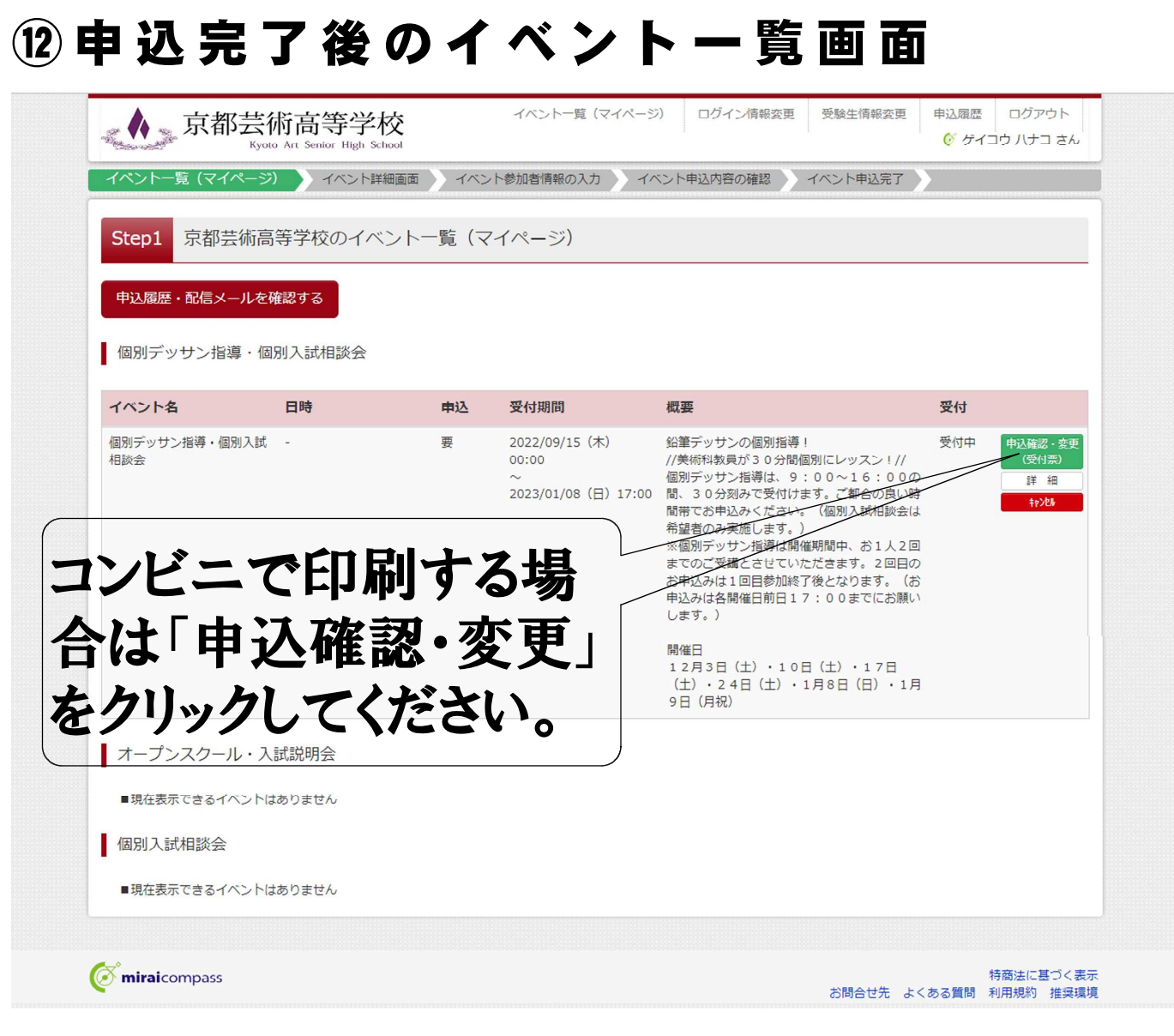

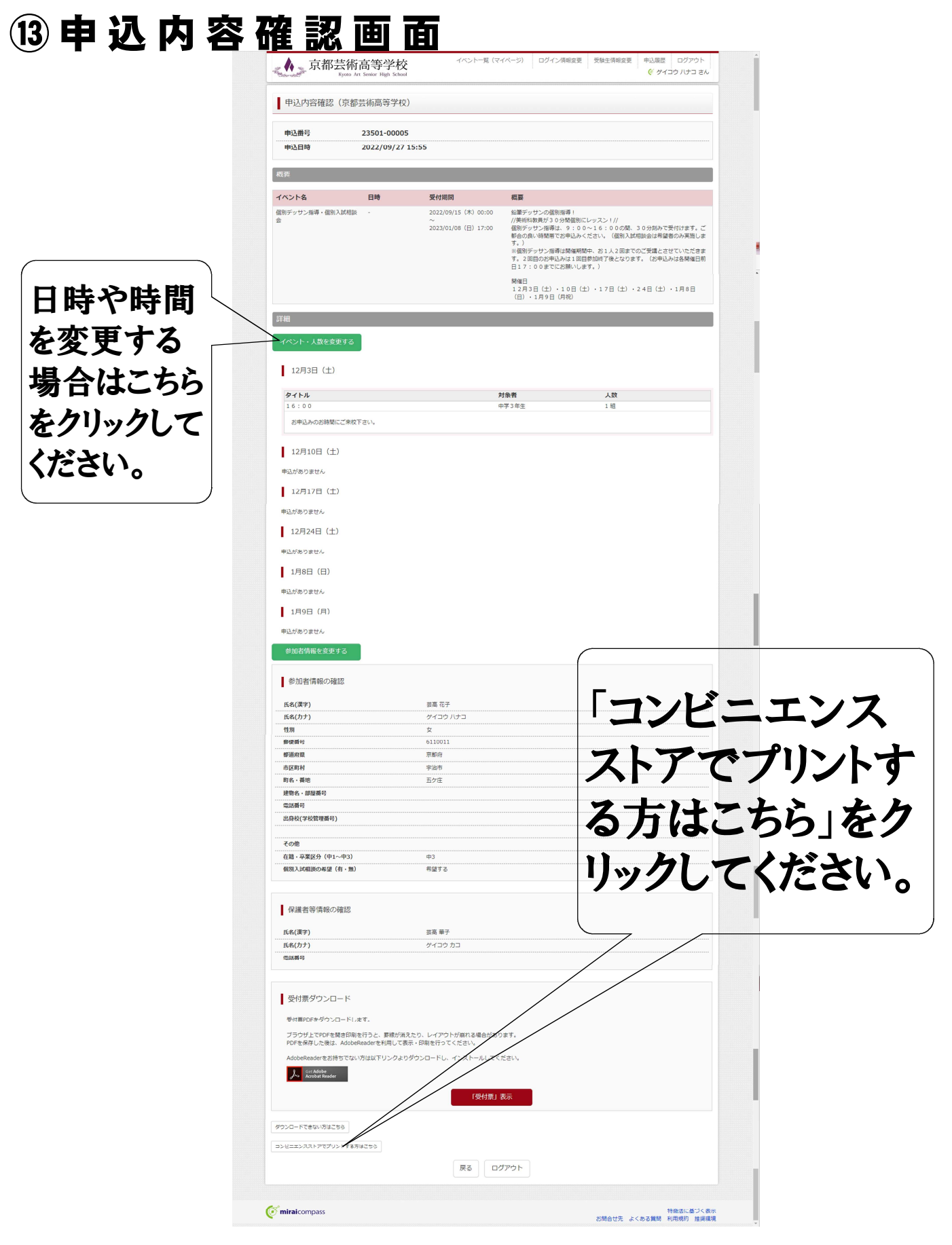

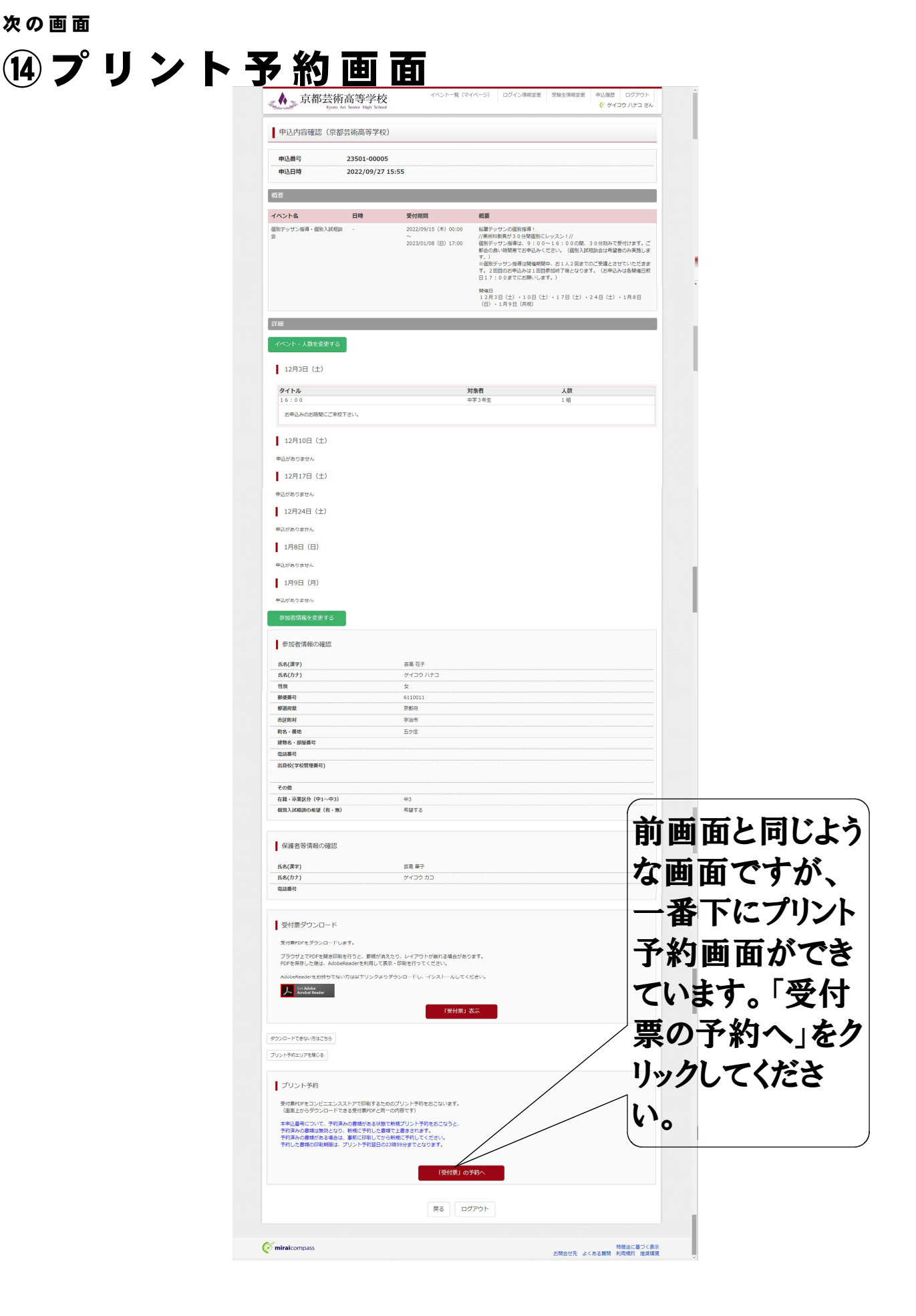

|                                                                                                    |                                                |                                 | *** *** ***************************** |                         |
|----------------------------------------------------------------------------------------------------|------------------------------------------------|---------------------------------|---------------------------------------|-------------------------|
| プリント予約(店舗選択)                                                                                                    |                                                |                                 |                                       |                         |
| 店舗選択<br>印刷するコンビニエンスストアを選択してください。<br>○ セブン・イレブン<br>○ ローソン<br>○ ファミリーマート<br>○ ポプラ                                                                                                    | 展3<br>次へ                                       | お<br>うし<br>てく                   | 丘くのコンビ<br>、「次へ」を<br>ください。             | ニを:<br>クリッ              |
| <b>Ö mirai</b> compass                                                                                                    |                                                |                                 | 特商法に基づく表示                             |                         |
| ananan da ananan ananan ana ananan ana ana                                                                                                    |                                                | 금액다                             | ごた よくめる員向 利用税約 推奨環境                   | 2                       |
| ッント予約                                                                                                    | (規約同                                           | 意)                              | ۵ T                                   |                         |
| ▲ 京都芸術高等学校                                                                                                    | イベント一覧(マイページ)                                  | ログイン情報変更 受緊                     | 生情報変更 申込履歴 ログア                        | <sup>7</sup> ウト<br>コ さん |
| *本サービスのご利用に関するお問合せは、以下のサービスH<br>サービスHP(https://www.printing.ne.jp/index_p.html)<br>・2022/07/21 「ネットプリント DocuWorks Plug-in<br>平素よりネットプリントサービスをご利用いただきありがと                                                                                                    | P内のお問合せフォームよりお願いしま<br>J サービス終了のお知らせ<br>うございます。 | इ.                              |                                       | *                       |
| DocuWorks 8にて提供しておりました「ネットプリント Do<br>ファイルを登録するサービス)は、                                                                                                    | cuWorks Plug-in」(DocuWorks Des<br>た。           | kの「ネットブリント出力登録」                 | ブラグインからネットプリントに                       |                         |
| 2023年3月31日をもって終了させていただくことになりまし<br>代替手段などの詳細はこちらをご覧ください。<br>https://www.printing.ne.jp/support/docuworks/help.ht<br>大変ご迷惑をおかけいたしますが、何卒ご了承のほどよろし                                                                                                    | iml<br>くお願い致します。                               |                                 |                                       |                         |
| 2023年3月31日をもって終了させていただくことになりまし<br>代替手段などの詳細はこちらをご覧ください。<br>https://www.printing.ne.jp/support/docuworks/help.ht<br>大変ご迷惑をおかけいたしますが、何卒ご了承のほどよろし<br>・2021/12/15 年間メンテナンス(2022年)のお知らせ<br>2022年度のメンテナンス日程をお知らせいたします。<br>こちらよりご確認ください。                                | ml<br>くお願い致します。                                | 同意する<br>「プリント・<br>ボタンが          | をクリックす<br>予約をする<br>赤色になる              | ると、                     |
| 2023年3月31日をもって終了させていただくことになりまし<br>代替手段などの詳細はこちらをご覧ください。<br>https://www.printing.ne.jp/support/docuworks/help.ht<br>大変ご迷惑をおかけいたしますが、何卒ご了承のほどよるし<br>・2021/12/15 年間メンテナンス(2022年)のお知らせ<br>2022年度のメンテナンス日程をお知らせいたします。<br>こちらよりご確認ください。<br>プリント予約サービスの利用規約             | ml<br>くお願い致します。                                | 同意する<br>「プリント・<br>ボタンが<br>リックして | をクリックす<br>予約をする_<br>赤色になる<br>ください。    | るといので                   |
| 2023年3月31日をもって終了させていただくことになりまし<br>代替手段などの詳細はこちらをご覧ください。<br>https://www.printing.ne.jp/support/docuworks/help.ht<br>大変ご迷惑をおかけいたしますが、何卒ご了承のほどよるし<br>・2021/12/15 年間メンテナンス(2022年)のお知らせ<br>2022年度のメンテナンス日程をお知らせいたします。<br>ごちらよりご確認ください。<br>プリント予約サービスの利用規約<br>「利用規約」を移 | ml<br>くお願い致します。<br>確認し、同意した上で「グリント予約」<br>□同意する | 同意する<br>「プリント・<br>ボタンが<br>リックして | をクリックす<br>予約をする_<br>赤色になる<br>ください。    | ると、<br>」とい<br>ので:       |

## 10 プリント予約(予約完了) 画面

|                                            | . ]                                                                                                    |                 |
|--------------------------------------------|----------------------------------------------------------------------------------------------------|-----------------|
| プリント予約が完了<br>以下の内容を確認し                     | しました。<br>、選択したコンビニエンスストアのマルチコピー機で印刷を                                                                       | おこなってください。      |
| 予約日時                                       | 2022/09/27 16:38                                                                                           |                 |
| プリント予約番号                                   | 7AYH2HXU                                                                                                   |                 |
| ファイル                                       | 受付票                                                                                                    | プリント予約番号        |
| ページ数                                       | 1                                                                                                    |                 |
| 選択店舗                                       | セブン・イレブン                                                                                                   | ―― 控え、選択店舗0     |
| 有効期限                                       | 2022/09/28 23:59                                                                                           | ールエート・松々        |
|                                            |                                                                                                    | マルナコヒー機に        |
|                                            | 個別デッサン指導・個別入試相談会 受付票                                                                                       | 報を入力してプリン       |
| 京都芸術高等学校                                   | E.                                                                                                    |                 |
| イベント申込養号                                   | 23501-00005                                                                                                | トしてください。        |
| イベント省                                      | 低防デッサン指導・低別入訴相談会<br>・                                                                                      |                 |
| 氏名(漢字)                                     | 芸商 花子                                                                                                    | (この1月報は、金野      |
| 式名(カナ)<br>性別                               | グイコウ ハナコ<br>女                                                                                              | のメールアドレフレ       |
| 出身校<br>554(漢字)                             | 中学校<br>芸成 第子                                                                                               |                 |
| 所名(カナ)                                     | ゲイユウ カユ                                                                                                    |                 |
| グループ<br>12月3日 (土)                          | クイトル 人栽<br>16:00 I 越                                                                                       |                 |
|                                            |                                                                                                    |                 |
| 学校からのお知らせ                                  |                                                                                                    |                 |
| このたびは本校イベン<br>◆◆◆受付票を印刷ま                   | ハトにお申込みをいただき、就にありがとうございました。 たはスマホ等に取り込み、当日の会場内受付で必ずご提示ください!◆◆◆                                             |                 |
| 2022「個別デッサン排<br>//12月3日(土)開<br>[時 岡] ご来校時間 | 導・個別入試相談会」<br> 催分//<br> 低分単込みいただいたクループの個別デッサン指導開始時間となります。<br> 空母は「通知時後(2015年4月から)。                         |                 |
| JR/京阪「<br>(+ お車で<br>【持参品】自筆の知書<br>(* 個別入   | 義築(おうばく)」駅下車後歩すぐ。<br>お担しの方は清明照前道路東側の門よりお入りください。)<br>ビデッサン1枚以上、デッサン用目(鉛筆・消しゴムなど)<br>試相談のみご希望の方は不要です。)       |                 |
| 【備 考】①当日、4<br>②マスク4<br>③会場内で<br>(*上層は)     | 5時の悪い方や発熱のある方はご来校いただけません。<br>- 必ずご蒲田ください。また、会場内受けでは検湿・手の消毒を行います。<br>- 住シューズキャップ(当日記市)をご蒲用いただきます。<br>不愛です。) | ロクアワトのため        |
|                                            | Report Report                                                                                              | 100 - 230 + 411 |
|                                            |                                                                                                    | 1いーンい」をクリ       |
|                                            |                                                                                                    |                 |
|                                            | 1 / 1                                                                                                    | / カレアイださい       |

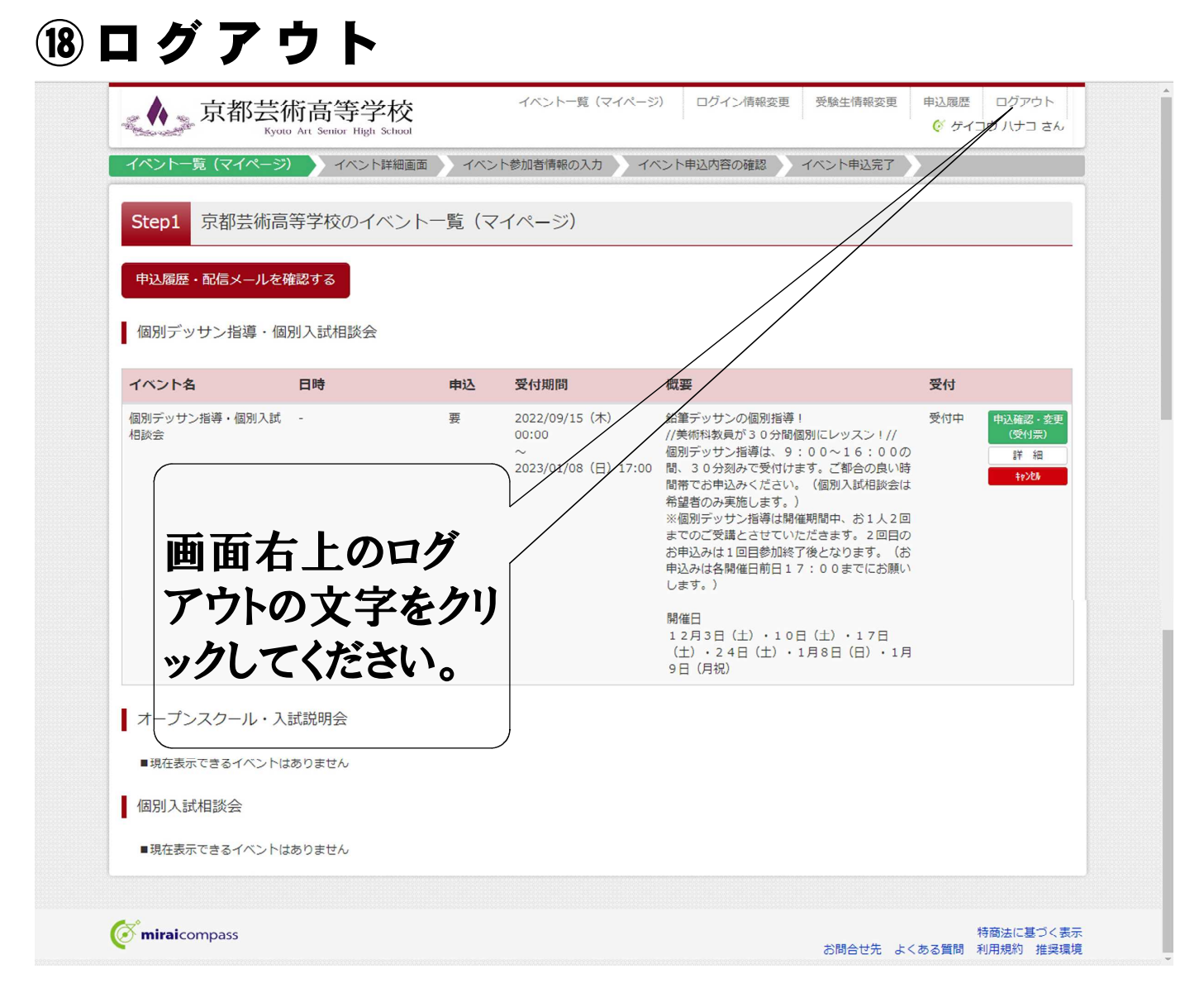